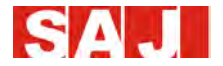

Suntrio Серия Plus

# Ръководство на потребителя

# Соларен инвертор SAJ Серия Suntrio Plus

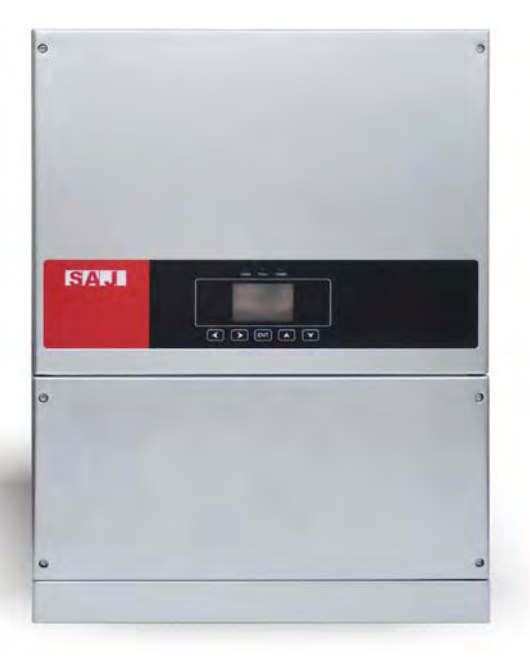

www.saj-electric.com

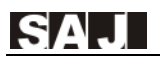

## въведение

Благодарим Ви, че избрахте слънчев инвертор на SAJ. За нас е удоволствие да ви предоставяме първокласни продукти и изключително обслужване.

Това ръководство съдържа информация за монтажа, експлоатацията, поддръжката, отстраняването на неизправности и безопасност. Моля, следвайте инструкциите, включени тук, за да можем да осигурим предоставянето на нашите професионални насоки и сърдечно обслужване.

Фокусът върху клиента е винаги на първо място за нас. Надяваме се, че този документ ще ви бъде от помощ по време на пътуването ви към един по-чист и екологичен свят.

Моля, проверете за най-новата версия на <u>www.saj-electric.com</u>.

Гуанджоу Сандзин Електрик (SAJ)

## Решения за сградно е-Енергийно управление

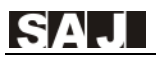

# Съдържание

| Въведение                                                | - 1 -  |
|----------------------------------------------------------|--------|
| Съдържание                                               | 2 -    |
| Глава 1 Съображения за безопасност                       | 4 -    |
| 1.1. Обхват на приложение                                | - 4 -  |
| 1.2. Инструкции за безопасност                           | - 4 -  |
| 1.3. Таргет група                                        | 5 -    |
| Глава 2 Подготовка                                       | 6 -    |
| 2.1. Инструкции за безопасност                           | 6 -    |
| 2.2. Обяснение на символите                              | - 8 -  |
| Глава 3 Информация за продуктите                         | 9 -    |
| 3.1. Обхват на приложение на продуктите                  | 9 -    |
| 3.2. Спецификация на модела                              | 10 -   |
| 3.3. Общ преглед на продуктите                           | 10 -   |
| 3.4. Параметри                                           | - 12 - |
| Глава 4 Инструкции за монтаж                             | 16 -   |
| 4.1. Инструкции за безопасност                           | 16 -   |
| 4.2. Проверки преди монтаж                               | - 16 - |
| 4.3. Определяне на инсталационен метод и позиция         | - 17 - |
| 4.4. Монтажна процедура                                  | - 19 - |
| Глава 5 Свързване към електрическата мрежа               | 23 -   |
| 5.1. Инструкции за безопасност при работа под напрежение | 23 -   |
| 5.2. Спецификации на електрическия интерфейс             | 24 -   |
| 5.3. Свързване на АС страна                              | 24 -   |
| 5.4. Свързване на DC страна                              | - 26 - |
| 5.5. Комуникационна връзка                               | - 29 - |

| Глава 6 Отстраняване на системни грешки            | 31 -   |
|----------------------------------------------------|--------|
| 6.1. Преглед на човеко-компютърния интерфейс       | - 31 - |
| 6.2. Настройка при първоначално включване          | - 32 - |
| 6.3. Оперативен мониторинг                         | - 42 - |
| Глава 7 Код на грешките и отстраняване на проблеми | - 46 - |
| Глава 8 Рециклиране и изхвърляне                   | - 49 - |
| Глава 9 Гаранционен сервиз                         | - 50 - |
| Глава 10 Връзка с SAJ                              | - 51 - |
| SAJ Гаранционна политика                           | - 52 - |
| Гаранционна карта                                  | - 56 - |
|                                                    |        |

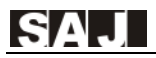

# Глава 1 Съображения за безопасност

### 1.1 Обхват на приложение

Това ръководство за потребителя описва инструкции и подробни процедури за монтаж, експлоатация, поддръжка и отстраняване на неизправности по следните инвертори SAJ:

| Suntrio Plus 12K; | Suntrio Plus 15K; | Suntrio Plus 17K; | Suntrio Plus 20K; |
|-------------------|-------------------|-------------------|-------------------|
| Suntrio Plus 25K; | Suntrio Plus 30K; | Suntrio Plus 33K; | Suntrio Plus 40K; |
| Suntrio Plus 50K: | Suntrio Plus 60K  |                   |                   |

Моля, пазете това ръководство през цялото време на разположение в случай на спешност.

### 1.2 Инструкции за безопасност

# 🕭 опасност

· ОПАСНОСТ показва опасна ситуация, която, ако не бъде избегната, ще доведе до смърт или сериозно нараняване.

# \Lambda предупреждение

• ПРЕДУПРЕЖДЕНИЕ показва опасна ситуация, която, ако не бъде избегната, може да доведе до смърт или сериозно нараняване или умерено нараняване.

# внимание

• ВНИМАНИЕ посочва опасно състояние, което, ако не бъде избегнато, може да доведе до леки или средни наранявания.

# **D** известие

ИЗВЕСТИЕ посочва ситуация, която може да доведе до потенциални щети, ако не бъде избегната.

## 1.3. Целева група

Само квалифицирани електротехници, които са прочели и са разбрали напълно всички правила за безопасност, съдържащи се в това ръководство, могат да монтират, поддържат и ремонтират инвертора. Операторите трябва да са наясно с устройството за високо напрежение.

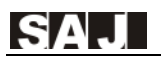

# Глава 2 Подготовка

## 2.1 Инструкции за безопасност

## 🖉 опасност

• Опасност от токов удар и високо напрежение.

- · Не докосвайте работещи компоненти на инвертора, това може да доведе до изгаряне или смърт.
- · За да избегнете риск от токов удар по време на монтаж и поддръжка, уверете се, че всички АС и DC клеми са включени.
- · Не докосвайте повърхността на инвертора, докато корпусът е мокър! Това може да предизвика токов удар.
- Не стойте близо до инвертора, докато има тежки метеорологични условия, включително буря, мълнии и др.
- Преди да отворите корпуса, инверторът SAJ трябва да бъде изключен от мрежата и генератора; трябва да изчакате поне 5 минути, за да оставите кондензаторите за акумулиране на енергия да се разредят напълно след изключване от захранването.

## 🚹 предупреждение

•Монтажът, сервизът, рециклирането и обезвреждането на инверторите се извършват само от квалифициран персонал и в съответствие с националните и местни стандарти и разпоредби.

Всяко неразрешено действие, включително промяна на функционалността на продукта от каквато и да е форма, може да причини смъртоносна опасност за оператора, трети страни, устройствата или тяхното имущество. SAJ не носи отговорност за загубата и тези претенции за гаранция.

•SAJ инверторът трябва да работи само с PV генератор. Не свързвайте друг източник на енергия към него!

• Уверете се, че РV генераторът и инверторът са добре заземени, за да защитят безопасността на живота и имуществото на хората.

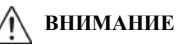

• Фотоволтаичният инвертор ще се загрее по време на работа. Моля, не докосвайте радиатора или периферната повърхност по време на или малко след работа.

• Риск от повреда при неправилни модификации.

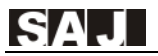

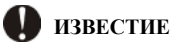

• За употреба само с обществената електропреносна мрежа.

Соларният инвертор е проектиран да подава АС ток директно към обществената електропреносна мрежа; не свързвайте АС изхода на инвертора към частно АС оборудване.

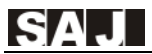

## 2.2. Обяснение на символите

| Символ                                                                                                    | Описание                                                                                                    |
|----------------------------------------------------------------------------------------------------|----------------------------------------------------------------------------------------------------|
| 4                                                                                                    | Опасно електрическо напрежение<br>Това устройство е пряко свързано с електропреносната мрежа, поради което<br>работата с инвертора трябва да се извършва само от квалифициран персонал.                                                                   |
|                                                                                                    | ОПАСНОСТ за живота поради високо ел. напрежение!<br>Възможно е да има остатъчни токове в инвертора поради големи<br>кондензатори. Изчакайте 5 МИНУТИ, преди да свалите предния капак.                                                                     |
| $\wedge$                                                                                                    | <b>ИЗВЕСТИЕ за опасност!</b><br>Това устройство е пряко свързано с генератори на електрическа енергия<br>и електропреносната мрежа.                                                                                                    |
| <u>Ass</u>                                                                                                    | Опасност от нагорещена повърхност<br>Компонентите на инвертора отделят големи количества топлина по време<br>на работа. Не докосвайте корпуса на металната плоча по време на работа.                                                                      |
|                                                                                                    | <b>Възникнала е грешка</b><br>Моля, вижте инструкциите в Глава 6 "Отстраняване на системни<br>грешки".                                                                                                    |
| X                                                                                                    | <b>Това устройство НЕ СЕ изхвърля като битови отпадъци.</b><br>Моля, преминете към Глава 8 Рециклиране и изхвърляне за повече<br>информация относно правилното третиране.                                                                                 |
| $\times$                                                                                                    | <b>Без трансформатор</b><br>Този инвертор не използва трансформатор за изолационната функция.                                                                                                    |
| CE                                                                                                    | Знак за качество CE<br>Оборудването с маркировка CE отговаря на основните изисквания на<br>насоките за нисковолтова и електромагнитна съвместимост.                                                                                                    |
| Cac                                                                                                    | Знак за качество CQC<br>Инверторът отговаря на инструкциите за безопасност от Китайския<br>народен център за качество.                                                                                                    |
| ATTENTION A<br>bit of etcore visios? Insignation of the second vision of the second vision of th | Без неоторизирани операции или модификации<br>Всякакви неоторизирани операции или модификации са строго<br>забранени, ако вследствие на подобни интервенции възникне дефект или<br>повреда (устройство / лице), SAJ не поема никаква отговорност за това. |

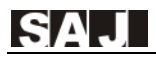

## Глава 3 Информация за продуктите

#### 3.1 Обхват на приложение на продуктите

Продуктите от серията Suntrio Plus са трифазни безтрансформаторни мрежови инвертори, важен компонент от мрежови слънчеви енергийни системи.

Инверторите Suntrio Plus преобразуват DC, генериран от слънчеви панели, в AC, който е в съответствие с изискванията на електропреносната мрежа, и изпращат го изпращат към нея. Таблица 3.1 показва структурна схема на типичната система за приложение на инверторите Suntrio Plus.

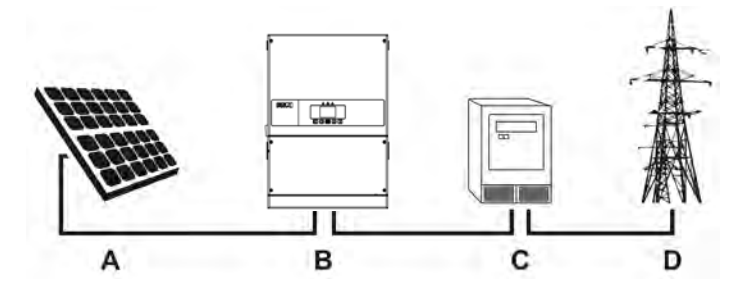

| Име | Описание                   | Забележки                                                                                                    |
|-----|----------------------------|----------------------------------------------------------------------------------------------------|
| А   | Соларни панели             | Монокристален или поликристален силиций и тънкослойни<br>РV модули с защита II, не се нуждаят от земна връзка |
| В   | Инвертори                  | Suntrio Plus 12K/15K/17K/20K/25K/30K/33K/40K/50K/60K                                                          |
| С   | Измервателно<br>оборудване | Стандартен измервателен инструмент за измерване на изходната електрическа мощност на инверторите              |
| D   | Електропреносна<br>мрежа   | TT, TN-C, TN-S, TN-C-S                                                                                        |

Таблица 3.1 Диаграма за системна конфигурация

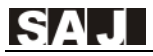

## 3.2 Спецификация на модела

Suntrio Plus XK ① ②

- ① Suntrio Plus е името на продукта.
- (2) XK обозначава номинална мощност на инвертора XkW, например, 12K означава 12kW.

## 3.3. Общ преглед на продуктите

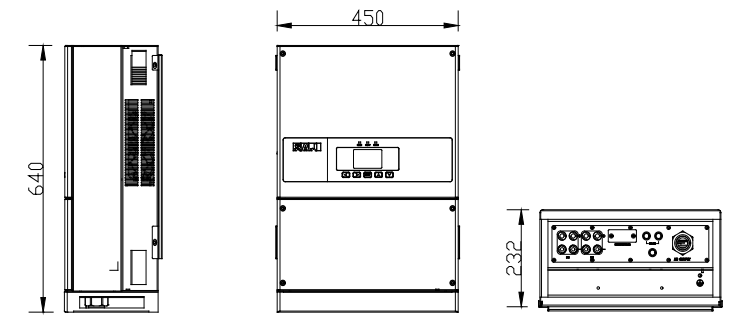

Фигура 3.2. Общ преглед на серията Suntrio Plus 12K/15K/17K/20K

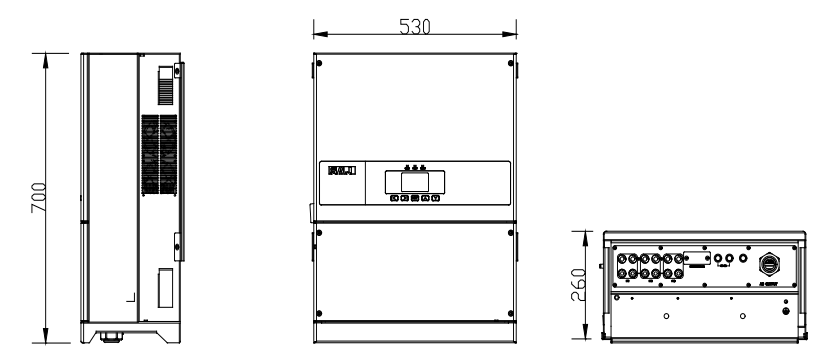

Фигура 3.3. Общ преглед на Suntrio Plus 25К/30К/33К

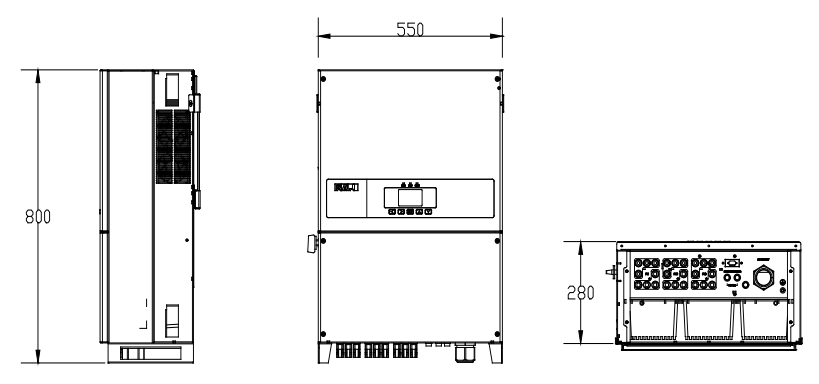

Фигура 3.4 Общ преглед на Suntrio Plus 40K/50K/60K

# 3.4 Параметри

## Suntrio Plus 12K/15K/17K/20K/25K

| Параметър                                | Suntrio Plus            | Suntrio Plus | Suntrio Plus   | Suntrio Plus | Suntrio Plus              |
|------------------------------------------|-------------------------|--------------|----------------|--------------|---------------------------|
|                                          | 12K                     | 15K          | 17K            | 20K          | 25K                       |
| Вход (DC)                                |                         |              |                |              |                           |
| Максимална входяща DC<br>мощност [W]     | 18000                   | 22500        | 25500          | 26000        | 37500                     |
| Максимално DC напрежение [V]             |                         | r.           | 1000           |              | <u> </u>                  |
| Обхват напрежение МРРТ тракер [V]        |                         |              | 180-900        |              |                           |
| Номинално DC напрежение [V]              |                         |              | 600            |              |                           |
| Стартово напрежение [V]                  |                         |              | 200            |              |                           |
| Мин. напрежение (DC) [V]                 |                         |              | 180            |              |                           |
| Макс. входящ DC ток PV1 / PV2 [A]        | 22/11                   | 22/22        | 22/22          | 22/22        | 22/22/22                  |
| Брой тракери макс. мощност (МРРТ)        |                         |              | 2              |              | 3                         |
| Брой DC връзки за 1 бр. МРРТ             | 2/1                     | 2/2          | 2/2            | 2/2          | 2/2/2                     |
| DC ключ                                  |                         |              | Вграден        |              |                           |
| Изход (АС)                               | 1                       |              |                |              |                           |
| Номинална АС мощност [W]<br>(@230V,50Hz) | 12000                   | 15000        | 17000          | 20000        | 25000 <sup>2</sup> /25000 |
| Макс. АС мощност [VA]                    | 13200                   | 16500        | 18700          | 22000        | 25000/27500               |
| Номинален АС ток [А]                     | 17.4                    | 21.7         | 25.8           | 29.0         | 37.9                      |
| Макс. АС ток [А]                         | 20.0                    | 25.0         | 28.3           | 33.0         | 42.0                      |
| Номинално напрежение (AC)/ Обхват[V]     | 3/N/PE, 22              | 0/380V,230/4 | 00V,240/415V   | ;180V-280V/3 | 312V-485V                 |
| Честота на мрежата / Обхват [Hz]         |                         | 50Hz,60Hz    | z /44Hz-55Hz,: | 54Hz-65Hz    |                           |
| Силов фактор [cos φ]                     | 0.8 водещ~0.8 изоставащ |              |                |              |                           |
| Общо хармонично изкривяване [THDi]       |                         | < 3% (п      | ри номинална   | и мощност)   |                           |
| Захранваща мрежа                         |                         |              | 3L+N+PE        |              |                           |
| Ефективност                              |                         |              |                |              |                           |
| Макс. ефективност                        | 98.3%                   | 98.4%        | 98.5%          | 98.5%        | 98.6%                     |
| Европейска ефективност (at 600Vdc)       | 98.0%                   | 98.1%        | 98.2%          | 98.2%        | 98.4%                     |
| Точност на МРРТ                          |                         |              | >99.5%         |              |                           |
| Защити                                   |                         |              |                |              |                           |
| Вътрешна защита от пренапрежение         | Вградена                |              |                |              |                           |
| Мониторинг DC изолация                   | Вграден                 |              |                |              |                           |
| DCI мониторинг                           | Вграден                 |              |                |              |                           |
| GFCI мониторинг                          | Вграден                 |              |                |              |                           |
| Мониторинг на мрежата                    | Вграден                 |              |                |              |                           |
| АС защита от късо съединение             | Вградена                |              |                |              |                           |
| Термална защита                          | Вградена                |              |                |              |                           |

| Защита от пренапрежение (АС)          | Ш(вградена), П (опционална) П (и                         |                             | ІІ (вградена) |
|---------------------------------------|----------------------------------------------------------|-----------------------------|---------------|
| Възможност за ниско напрежение (LVRT  | Вградена                                                 |                             |               |
| Мониторинг на тока на всеки стринг    | Вграден                                                  |                             |               |
| Анти-PID модул                        |                                                          | Опционално                  |               |
| DC предпазител                        |                                                          | Опционално                  |               |
| DC защита от пренапрежение            | І ( оп                                                   | ционална)                   | ІІ (вградена) |
| Мониторинг интерфейс с/у изол. работа |                                                          | AFD                         |               |
| Интерфейс                             |                                                          |                             |               |
| DC връзка                             |                                                          | MC4/H4                      |               |
| АС връзка                             |                                                          | Токови клеми                |               |
| LCD дисплей                           | Графи                                                    | нчен LCD дисплей - 3.5 инча | Ļ             |
| Език на дисплея                       |                                                          | английски                   |               |
| Комуникационен порт                   | 2*RS485+1*RS232                                          |                             |               |
| Комуникационен модул                  | Wi-Fi/GPRS/Ethernet (опционално)                         |                             |               |
| Основни данни                         |                                                          |                             |               |
| Топология                             | Безтрансформаторен                                       |                             |               |
| Нощна консумация [W]                  | <0.6                                                     |                             |               |
| Консумация при режим на изчакване [W] | <10                                                      |                             |               |
| Температура на работа - обхват        | -25°C to +60°C(45°C to 60°C със занижаване)              |                             |               |
| Метод на оххлаждане                   | Интелигентен вентилатор                                  |                             |               |
| Влажност на околната среда            | 0 to 100%                                                |                             |               |
| Надморска височина                    | 3000m (>2000m занижаване на мощността)                   |                             |               |
| Шум [dBA]                             | <35                                                      |                             |               |
| IР защита от прах и влага             | IP65 (за външен и вътрешен монтаж)                       |                             |               |
| Монтаж                                | Заден панел                                              |                             |               |
| Размери [В*Ш*Д] [мм]                  | 640*450*232 700*530*2                                    |                             | 700*530*260   |
| Нето тегло [кг]                       | 29                                                       | 33                          | 48            |
| Стандартна гаранция [Години]          | 5 (стандартна)/10/15/20/25 (опционално удължаване)       |                             |               |
|                                       | IEC/EN62109-1/2, EN61000-6-2/3, IEC61683, IEC60068-2,    |                             |               |
| Сертификати                           | IEC62116, IEC61727, VDE0126-1-1/A1, VDE-AR-N 4105, CQC   |                             |               |
|                                       | NB/T 32004, G99,NBR 16149, NBR16150,C10/11,EN50438,G59/3 |                             |               |

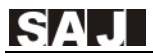

### Suntrio Plus 30K/33K/40K/50K/60K

| Параметър                                             | Suntrio Plus<br>30K                                    | Suntrio Plus<br>33K | Suntrio Plus<br>40K | Suntrio Plus<br>50K | Suntrio Plus<br>60K |
|-------------------------------------------------------|--------------------------------------------------------|---------------------|---------------------|---------------------|---------------------|
| Входящо напрежение (DC)                               |                                                        |                     |                     |                     |                     |
| Препоръчителна входяща<br>DC мощност <sup>1</sup> [W] | 40000                                                  | 40000               | 60000               | 65000               | 78000               |
| Максимално напрежение (DC) [V]                        |                                                        | 1                   | 1000                | 1                   |                     |
| Обхват на напрежение на МРРТ [V]                      | 180                                                    | -900                |                     | 280-900             |                     |
| Номинално напрежение (DC) [V]                         |                                                        |                     | 600                 |                     |                     |
| Стартово напрежение [V]                               | 20                                                     | 00                  |                     | 300                 |                     |
| Мин. напрежение (DC) [V]                              | 18                                                     | 80                  |                     | 250                 |                     |
| Макс. входящ DC ток PV1 / PV2 [A]                     | 22/2                                                   | 22/22               | 44/3                | 3/33                | 44/44/44            |
| Брой МРРТ тракери                                     |                                                        |                     | 3                   |                     |                     |
| Брой DC връзки за 1 бр. МРРТ                          | 2/2                                                    | 2/2                 | 4/.                 | 3/3                 | 4/4/4               |
| DC ключ                                               |                                                        |                     | Вграден             |                     |                     |
| Изход (АС)                                            | I                                                      |                     | _                   |                     |                     |
| Номинална мощност АС<br>[W] (@230V,50Hz)              | 30000                                                  | 30000               | 40000               | 50000               | 60000               |
| Максимална мощност АС [VA]                            | 30000                                                  | 33000               | 44000               | 55000               | 60000               |
| Номинален ток АС [А]                                  | 43.5                                                   | 45.5                | 58.0                | 72.5                | 87.0                |
| Максимален ток АС [А]                                 | 50.0                                                   | 50.0                | 65.0                | 80.0                | 90.0                |
| Номинално напрежение АС/ обхват                       | 3/N/PE, 220/380V,230/400V,240/415V;180V-280V/312V-485V |                     |                     |                     |                     |
| Мрежова честота/ обхват                               | 50Hz,60Hz /44Hz-55Hz,54Hz-65Hz                         |                     |                     |                     |                     |
| Силов фактор, регулируем                              | 0.8 ~0.8                                               |                     |                     |                     |                     |
| Общо хармонично изкривяване (THDi)                    | < 3% (при номинална мощност)                           |                     |                     |                     |                     |
| Захранваща мрежа                                      |                                                        |                     | 3L+N+PE             |                     |                     |
| Ефективност                                           |                                                        |                     |                     |                     |                     |
| Максимална ефективност                                | 98.8%                                                  | 98.8%               | 98.8%               | 98.8%               | 98.9%               |
| Европейска ефективност (при 600Vdc                    | 98.5%                                                  | 98.5%               | 98.5%               | 98.5%               | 98.6%               |
| Точност на МРРТ                                       | >99.5%                                                 |                     |                     |                     |                     |
| Защити                                                | -                                                      |                     |                     |                     |                     |
| Вътрешна защита от пренапрежение                      | Вградена                                               |                     |                     |                     |                     |
| Мониторинг DC изолация                                | Вграден                                                |                     |                     |                     |                     |
| DCI мониторинг                                        | Вграден                                                |                     |                     |                     |                     |
| GFCI мониторинг                                       | Вграден                                                |                     |                     |                     |                     |
| Мониторинг на мрежата                                 | Вграден                                                |                     |                     |                     |                     |
| АС защита от пренапрежение                            | Вградена                                               |                     |                     |                     |                     |
| Термална защита                                       | Вградена                                               |                     |                     |                     |                     |
| АС защита от пренапрежение                            | II (вградена)                                          |                     |                     |                     |                     |

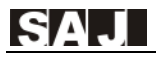

| Възможност за ниско напрежение (LVRT)        | Вградена                                                                                                    |                           |  |
|----------------------------------------------|----------------------------------------------------------------------------------------------------|---------------------------|--|
| Мониторинг на тока на всеки стринг           | Вграден                                                                                                    |                           |  |
| Анти-PID модул                               |                                                                                                    | Опционално                |  |
| DC предпазител                               |                                                                                                    | Опционално                |  |
| DC защита от пренапрежение                   |                                                                                                    | II (вградена)             |  |
| Интерфейс за мониторинг с/у изолирана работа |                                                                                                    | AFD                       |  |
| Интерфейс                                    |                                                                                                    |                           |  |
| DC връзка                                    |                                                                                                    | MC4/H4                    |  |
| АС връзка                                    |                                                                                                    | Токови клеми              |  |
| LCD дисплей                                  | Графиче                                                                                                    | ен LCD дисплей - 3.5 инча |  |
| Език на дисплея                              |                                                                                                    | английски                 |  |
| Комуникационен порт                          | 2*                                                                                                    | RS485+1*RS232             |  |
| Режим на комуникация                         | Wi-Fi/GPRS/Ethernet (опционално)                                                                                                    |                           |  |
| Основни данни                                |                                                                                                    |                           |  |
| Топология                                    | Безтрансформаторен                                                                                                    |                           |  |
| Нощна консумация [W]                         | <0.6                                                                                                    |                           |  |
| Консумация при режим на изчакване [W]        | <10                                                                                                    |                           |  |
| Работна температура - обхват                 | -25°С to +60°С(45°С to 60°С със занижаване)                                                                                                    |                           |  |
| Метод за охлаждане                           | Интелигентен вентилатор                                                                                                    |                           |  |
| Влажност на околната среда                   | 0 to 100 Без кондензация                                                                                                    |                           |  |
| Надморска височина                           | 3000m (>2000m занижаване на мощността)                                                                                                    |                           |  |
| Шум [dBA]                                    | <35                                                                                                    |                           |  |
| IР защита                                    | IP65 (за въ                                                                                                    | ншен и вътрешен )         |  |
| Монтаж                                       |                                                                                                    | Заден панел               |  |
| Размери (В*Ш*Д) [мм]                         | 700*530*260 800*550*280                                                                                                    |                           |  |
| Нетно тегло [кг]                             | 48                                                                                                    | 68                        |  |
| Стандартна гаранция [години]                 | 5 (стандартна)/10/15/20/25 (опционално удължаване)                                                                                               |                           |  |
|                                              | IEC/EN62109-1/2, EN61000-6-2/3, IEC61683, IEC60068-2,                                                                                            |                           |  |
| Consudarcomu                                 | IEC62116, IEC61727, VDE0126-1-1/A1, VDE-AR-N 4105, C<br>NB/T 32004, G99,NBR 16149, NBR 16150,C10/11,EN50438,<br>RD1669,UNE206006,UNE206007,G59/3 |                           |  |
| Сертификати                                  |                                                                                                    |                           |  |
|                                              |                                                                                                    |                           |  |

#### Забележки:

 $1.1000W/M^2$   $25^{\circ}C$ 

2. Приложимо за белгийския мрежов стандарт.

- Горните параметри могат да бъдат леко модифицирани в съответствие с различни мрежови кодове.
- 4.Ако имате нужда от повече информация относно сертификатите на нашите продукти, моля, свържете се с нашите търговци.

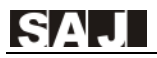

# Глава 4 Инструкции за монтаж

### 4.1 Инструкции за безопасност

## 🕗 опасност

· Опасност за живота при потенциален пожар или токов удар!

Инверторът да не се монтира в близост до запалими или експлозивни предмети!

• Този инвертор ще бъде директно свързан с устройство за генериране на енергия

с **високо напрежение!** Инсталацията трябва да се извършва само от квалифициран персонал и в съответствие с националните и местните стандарти и разпоредби!

# 🚺 ИЗВЕСТИЕ

- · Това оборудване е подходящо за II степен на замърсяване.
- · Неподходяща среда за монтаж може да застраши продължителността на живота на инвертора.
- · Не се препоръчва монтаж под силна пряка слънчева светлина.
- Монтажното помещение трябва да има добра вентилационна инсталация.

### 4.2. Проверки преди монтаж

#### 4.2.1. Проверете опаковката

Въпреки че инверторите на SAJ са преминали през строги тестове и се проверяват, преди да напуснат фабриката, възможно е те да претърпят щети по време на транспортиране. Моля, проверете опаковката и ако забележите очевидни признаци на повреда, не отваряйте опаковката и веднага се свържете с вашия дилър.

#### 4.2.2. Проверете монтажните части

Моля, вижте Опаковъчния лист (Packing List), който сте получили заедно с пратката.

#### 4.3. Определяне на инсталационен метод и позиция

#### 4.3.1 Инсталационен метод

Монтирайте инвертора правилно спрямо указанията на Фиг. 4.1 по-долу.

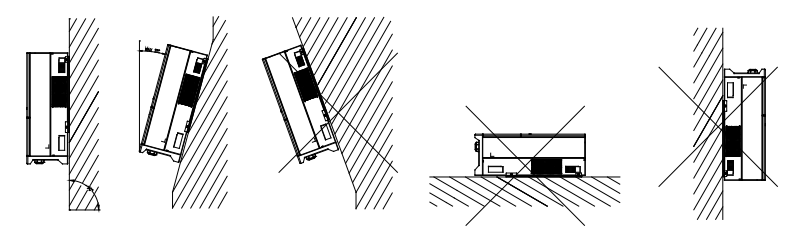

Фигура 4.1 Инсталационен метод

- ① Оборудването използва естествено конвективно охлаждане и може да бъде инсталирано както на закрито, така и на открито.
- Оля, инсталирайте оборудването съгласно указанието във Фигура 4.1. Препоръчва се вертикална инсталация на нивото на пода. Монтирайте вертикално или с наклон назад с макс. 15°. Никога не монтирайте инвертора с преден наклон, настрани, хоризонтално или наопаки.
- Э Инсталирайте инвертора на нивото на очите за удобство при проверка на LCD дисплея и възможни дейности по поддръжката.
- Д При монтажа на инвертора, моля, имайте предвид, че може да се наложи по-нататъчно разглобяване за сервизни работи.

#### 4.3.2. Инсталационна позиция

Не излагайте инвертора на пряко слънчева светлина, тъй като това може да доведе до намаляване на мощността му поради прегряване. Температурата на околната среда трябва да бъде между -25 ° C ~ 60 ° C (-13 ° F ~ 140 ° F), за да се осигури оптимална работа. Изберете места с достатъчен въздухообмен. Осигурете допълнителна вентилация, ако е необходимо.

За да сте сигурни, че мястото за монтаж е подходящо проветриво, ако в една и съща зона са монтирани множество мрежови инвертори SAJ, трябва да се спазват мерки за безопасност за подходящи условия на вентилация, както е показано във Фигура 4.2.

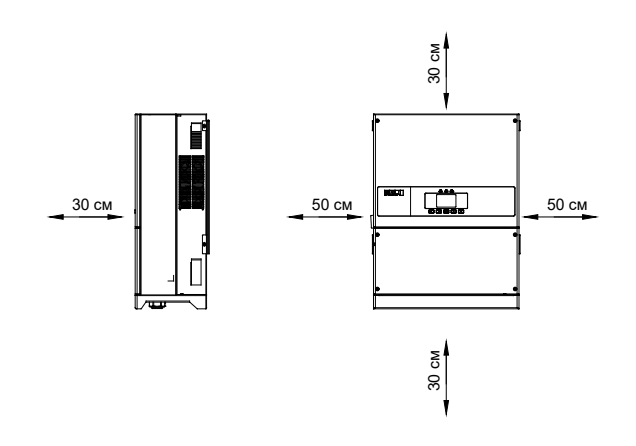

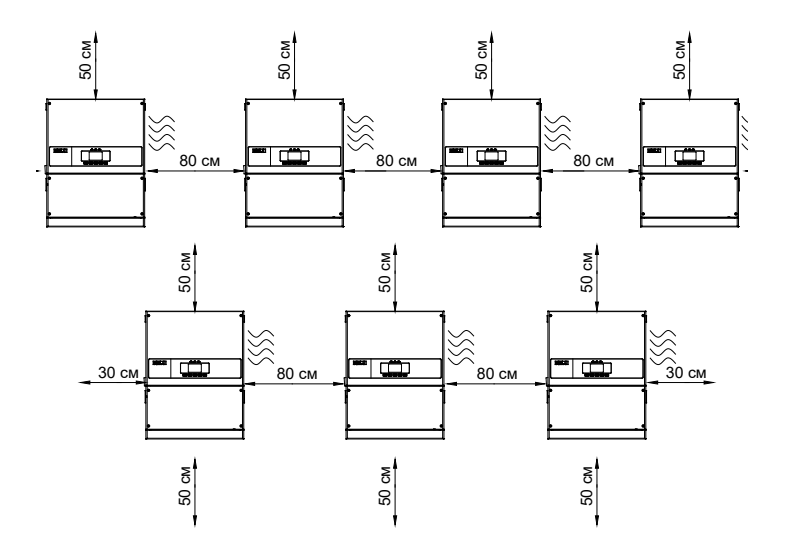

Фигура 4.2. Минимални отстояния

## 4.4. Монтажна процедура

#### 4.4.1. Отбележете позициите на отворите за пробиване на задния панел

Положението на отворите за пробиване може да се определи с помощта на задния панел.

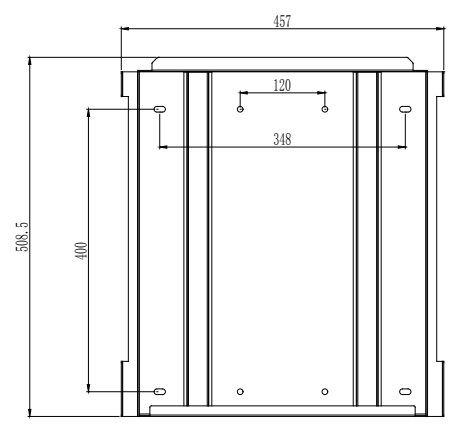

Фигура 4.3. Размери на задния панел на Suntrio Plus12K / 15K / 17K / 20K

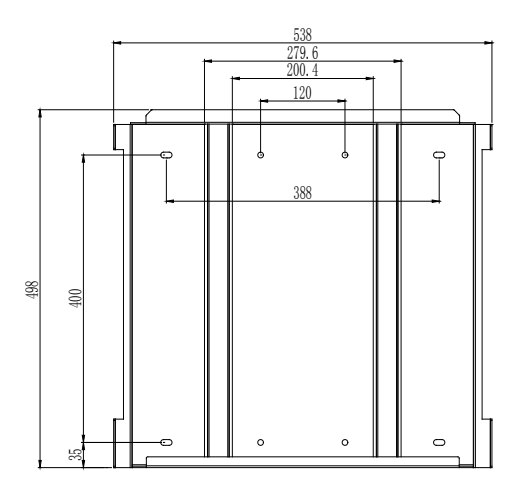

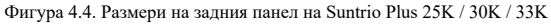

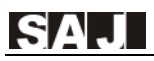

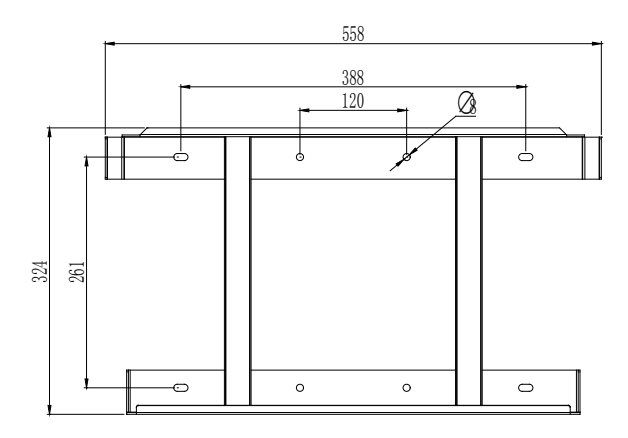

Фигура 4.5. Размери на задния панел на Suntrio Plus 40K / 50K / 60K

#### 4.4.2. Пробийте дупки и поставете разширителните тръби

Според водачите пробийте 3 отвора в стената, както е показано на фигури 4.6., 4.7., 4.8. (в съответствие с позицията, отбелязана на гореспоменатата фигура), и след това поставете разширителни тръби в отворите с помощта на гумен чук.

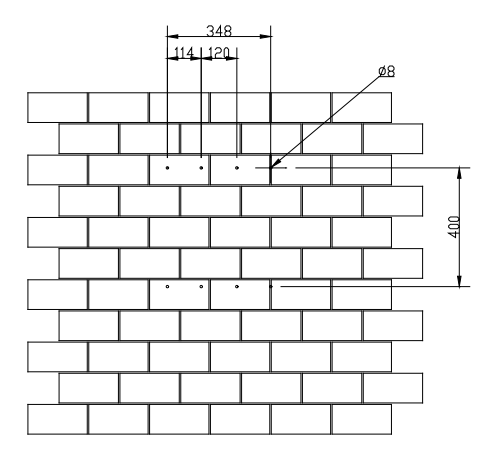

Фигура 4.6. Пробиване на отвори (Suntrio Plus 12K / 15K / 17K / 20K)

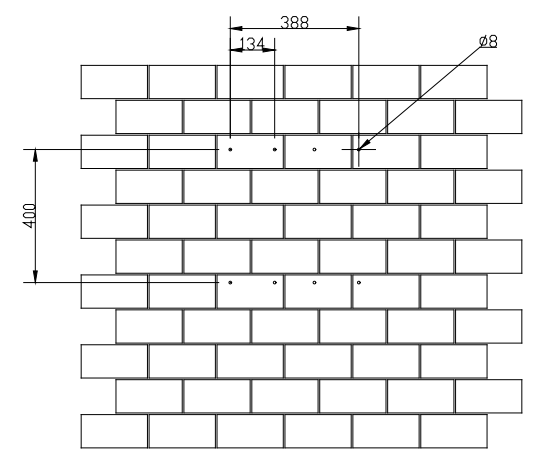

Фигура 4.7. Пробиване на отвори (Suntrio Plus 25K / 30K / 33K)

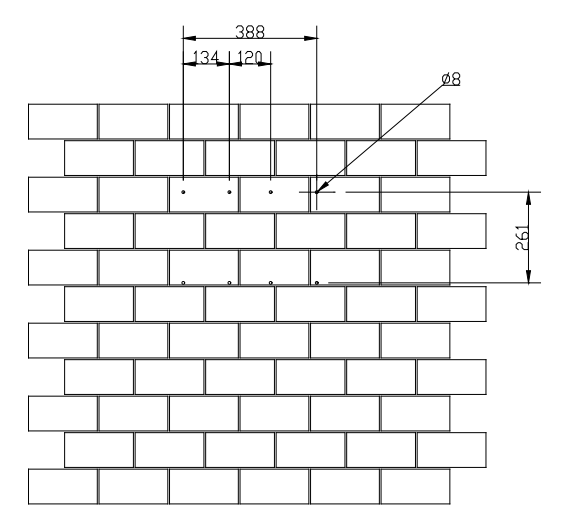

Фигура 4.8. Пробиване на отвори (Suntrio Plus 40K / 50K / 60K)

### 4.4.3. Монтирайте винтовете и задния панел

Панелите трябва да се монтират в монтажно положение с помощта на винтове, както е показано на Фигура 4.9.

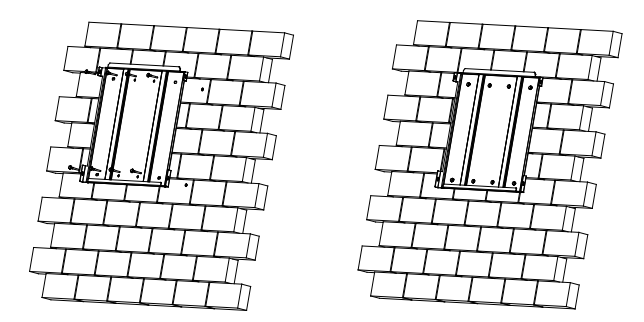

Фигура 4.9. Монтирайте задния панел

### 4.4.4. Монтирайте инвертора

Внимателно монтирайте инвертора към задния панел. Уверете се, че задната му част е плътно закрепена към задния панел.

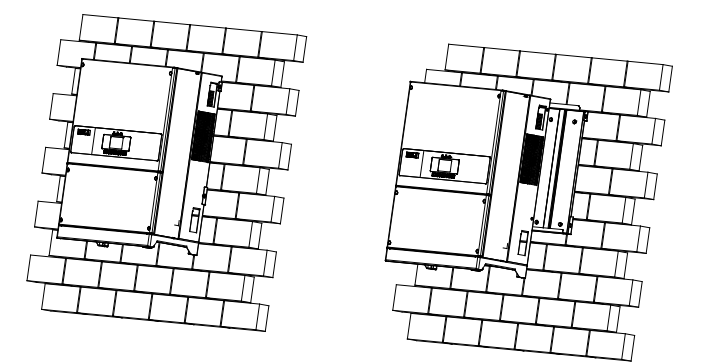

Фигура 4.10. Монтаж на инвертора

## Глава 5 Свързване към електрическата мрежа

### 5.1 Инструкция за безопасност при работа под напрежение

Електрическата връзка трябва да се експлоатира само от професионални техници. Моля, имайте предвид, че инверторът е оборудване с висока мощност. Преди свързване от техниците трябва да се използват необходимите защитни средства, включително изолиращи ръкавици, изолиращи обувки и предпазна каска.

## \land опасност

- · Опасност за живота поради потенциален пожар или токов удар.
- · При включване оборудването трябва да е приведено в съответствие с националните правила и разпоредби.
- Директната връзка между преобразувателя и енергийните системи с високо напрежение трябва да се управлява от квалифицирани техници в съответствие с местните и национални стандарти и разпоредби за електропреносната мрежа.

## <u> В</u>НИМАНИЕ

· Когато фотоволтаичният панел е изложен на светлина, той подава DC напрежение към инвертора.

# 🚺 ИЗВЕСТИЕ

- Електрическата свързаност трябва да бъде в унисон със съответните разпоредби, например, относно площта на напречното сечение на проводниците, предпазителя и заземителната защита.
- · Категорията на пренапрежение на входния порт за DC ток е II, а тази на изходния порт за AC е III.

## 5.2. Спецификации на електрическия интерфейс

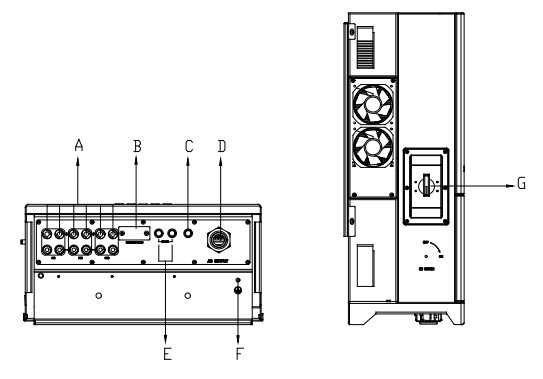

Фигура 5.1. Електрически интерфейс

| Код | Название                         |  |
|-----|----------------------------------|--|
| А   | DC вход                          |  |
| В   | RS232/Wi-Fi порт                 |  |
| С   | Клапани за изпускане на налягане |  |
| D   | АС изход                         |  |
| E   | RS485 порт                       |  |
| F   | Заземителен порт                 |  |
| G   | DC ключ                          |  |

## 5.3. Свързване на АС страна

|                          | Препоръчително сечение на медния проводник (мм2) |                      |  |
|--------------------------|--------------------------------------------------|----------------------|--|
| Тип                      |                                                  | Външен диаметър (мм) |  |
| Suntrio Plus 12K         | 4×6+1×4                                          | 15.6                 |  |
| Suntrio Plus 15K/17K/20K | 4×10+1×6                                         | 18.1                 |  |
| Suntrio Plus 25K/30K/33K | 4×16+1×10                                        | 20.8                 |  |
| Suntrio Plus 40K/50K/60K | 4×35+1×16                                        | 27.1                 |  |

Таблица 5.2. Препоръчителни спецификации на АС проводниците

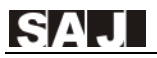

#### 5.3.1. Отворете капака на монтажната зона

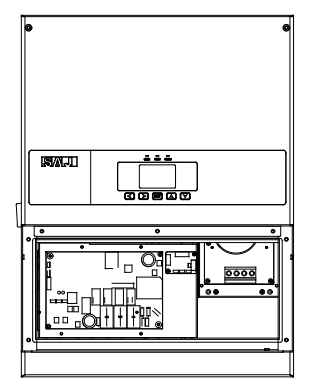

Фигура 5.2. Отваряне на капака

Има някои опционални функции, които могат да бъдат добавени към инвертора, като например защита от пренапрежение AC (клас 2), защита от пренапрежение DC, анти-PID и DC предпазители. Те се инсталират в инверторите, преди да напуснат фабриката.

# 5.3.2. Прокарайте AC проводник през съответния отвор и свържете, както е указано чрез маркировките L1, L2, L3, N, PE.

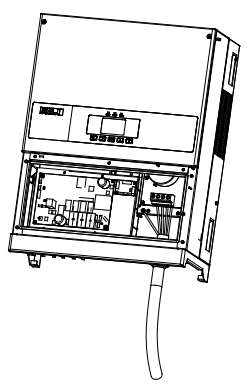

Фигура 5.3. Свързване

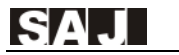

#### 5.3.3. Затегнете плътно всички части на водоустойчивия конектор АС.

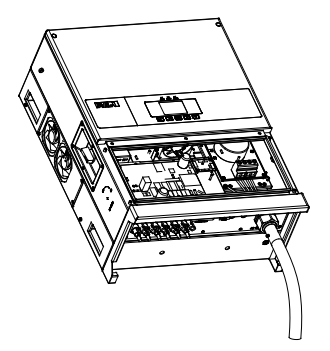

Фигура 5.4. Завинтете конектора

#### 5.3.4. Затворете капака и затегнете винтовете

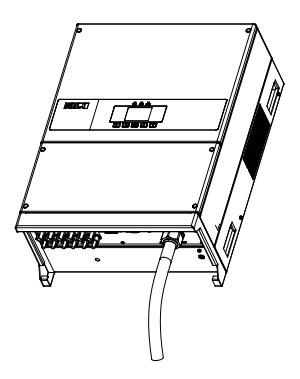

Фигура 5.5. Затваряне на капака

## 5.4. Свързване на DC страна

| Напречно сечение на | Външен диаметър на      |                   |
|---------------------|-------------------------|-------------------|
| Обхват              | Препоръчителна стойност | проводниците (мм) |
| 4.0-6.0             | 4.0                     | 4.2~5.3           |

Таблица 5.3. Препоръчителни спецификации на DC проводниците

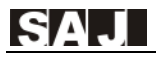

#### DC конекторът за се състои от положителен и отрицателен конектор

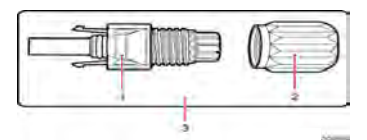

- 1. Изолирана част
- 2. Заключващ механизъм

3. Положителен конектор

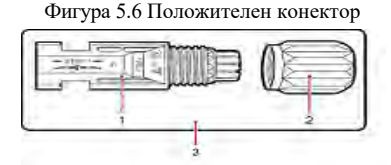

1. Изолирана част

2. Заключващ механизъм

3. Отрицателен конектор

Фигура 5.7. Отрицателен конектор

🚺 ЗАБЕЛЕЖКА

•Моля, поставете конектора отделно след разопаковане, за да избегнете объркване при свързването на кабелите.

Моля, свържете положителния конектор към положителната страна на слънчевите панели и свържете отрицателния конектор към отрицателната страна на слънчевата страна. Не забравяйте да ги свържете в правилната позиция.

#### Процедура за свързване:

(1) Затегнете винтовете на положителния и отрицателния конектор.

(2) Използвайте специализирания инструмент, за да подготвите краищата на

положителните и отрицателните проводници, като премахнете изолацията до подходящата дължина.

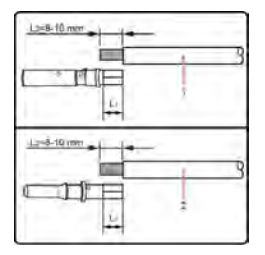

1. Положителен проводник 2. Отрицателен проводник

Фигура 5.8. Свързване на проводниците

(3) Поставете проводниците в съответните заключващи винтове.

(4) Поставете металните клеми на предварително подготвените проводници и ги кримпнете със сила от минимум 400N.

(5) Монтирайте буксите към съответните клеми. При правилен монтаж на подвижните с неподвижните клеми се чува или усеща щракване.

(6) Завинтете заключващите винтове на конекторите в съответните клеми и ги затегнете здраво.

(7) Свържете конекторите в съответните неподвижни клеми на инвертора. При правилен монтаж се чува или усеща щракване.

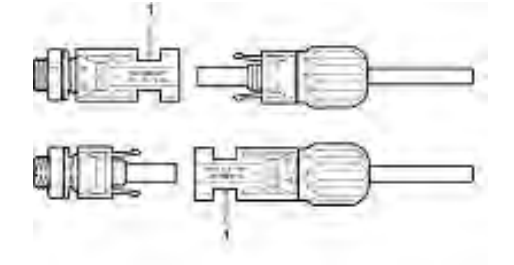

1. Присъединителен конектор

Фигура 5.9. Свързване на инвертора

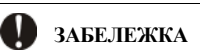

Преди да поставите конектор във входния извод за постоянен ток на инвертора, моля, уверете се, че DC ключът на инвертора е поставен в изключено положение.

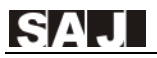

### 5.5 Комуникационна връзка

Suntrio Plus 12K/15K/17K/20K/25K/30K/33K/40K/50K/60K е оборудван с интерфейс RS232 и RS485.

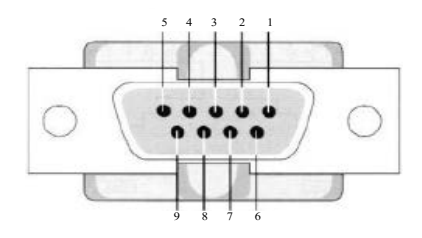

Фигура 5.10. Пинове на куплунга

| Пин № | Наименование                    |  |
|-------|---------------------------------|--|
| 1     | VCC                             |  |
| 2     | TXD (изпращане на външни данни) |  |
| 3     | RXD (приемане на външни данни)  |  |
| 4     | NC                              |  |
| 5     | GND (заземление)                |  |
| 6     | NC                              |  |
| 7     | NC                              |  |
| 8     | NC                              |  |
| 9     | VCC                             |  |

Таблица 5.5. Пинове на 9-пиновия куплунг

1) RS232 може да установява външна връзка с помощта на Wi-Fi модул. За повече подробности, моля, прочетете указанието за употреба на Wi-Fi модула.

 2) RS232 може да установява външна връзка с помощта на Ethernet модул. За повече подробности, моля, обърнете се към указанието на Ethernet модула.
 3) RS232 може да установява външна връзка с помощта на GPRS модул. За

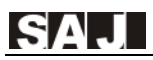

повече информация, моля, обърнете се към указанието на GPRS модула. При използване на RS485 за мониторинг, можем да осъществяваме наблюдение от няколко точки едновременно. Това се постига, като свържем инвертора с RS485 проводника. Всеки порт за свързване трябва да бъде свързан към конектора, както е показано във Фигура 5.11. и Таблица 5.4. Убедете се, че са свързани здраво и сигурно.

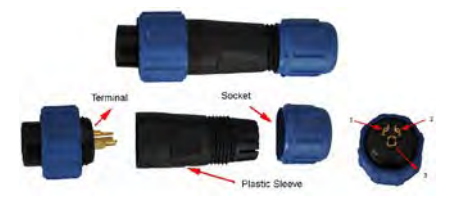

Фигура 5.11. 3-портов конектор

| Номер на конектора | Цвят на проводника  |
|--------------------|---------------------|
| 1                  | B-                  |
| 2                  | A+                  |
| 3                  | Екраниран проводник |

Таблица 5.4. Последователност за сглабяне на RS485

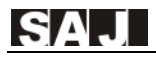

## Глава 6 Отстраняване на системни грешки

## 6.1. Преглед на човеко-компютърния интерфейс

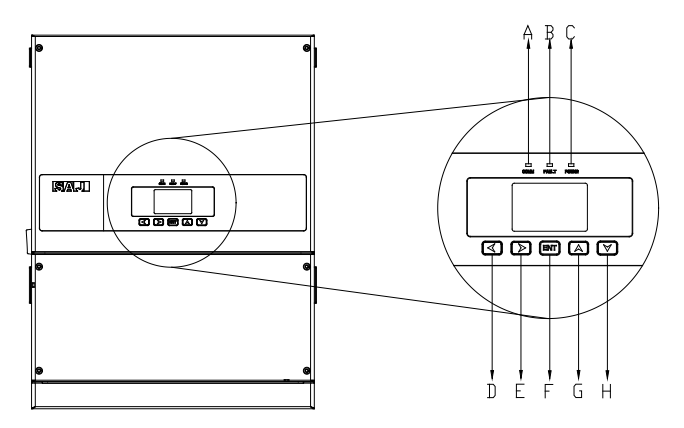

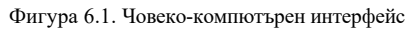

| Бутон  | Описание                                                                                                    |
|--------|----------------------------------------------------------------------------------------------------|
| А      | Комуникационна лампичка: синя премигваща светлина = получаване на данни; жълта премигваща светлина = изпращане на данни                                                                                                    |
| В      | Лампичка-индикатор за състоянието: Червена светодиодна лампа = Неизправност;<br>Зелена LED светлина = работа; когато червената и зелената светлина са изключени,<br>инверторът е в стартиращо състояние или отброяване за мрежова връзка. |
| С      | Лампичка-индикатор за захранване: жълта светлина = захранващата система на инвертора работи нормално                                                                                                    |
| D◀     | Премества курсора или точката на фокусиране наляво                                                                                                    |
| E 🕨    | Премества курсора или фокусната точка надясно                                                                                                    |
| F(ENT) | Стартира менюто / бутона за потвърждение на избора                                                                                                    |
| G▲     | Премества курсора нагоре или увеличава стойността на настройката                                                                                                    |
| Н▼     | Премества курсора надолу или намалява стойността на настройката                                                                                                    |

Инверторът притежава пет бутона за запитване на оперативна информация и параметри, като тези пет бутона могат да се използват многократно.

## 6.2. Настройка при първоначално пускане

#### 6.2.1. Настройка на локацията

SA.

Когато включвате слънчевия инвертор за първи път, моля, конфигурирайте времето за използване. LCD дисплеят на инвертора ще покаже следния екран, както е показано по-долу:

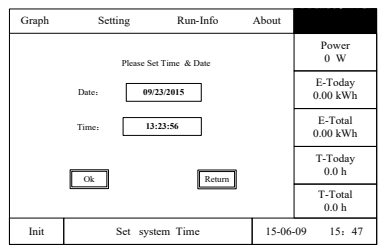

Фигура 6.2. Настройка на местно време

Натискайки бутоните Up (нагоре), Down (надолу), Left (наляво), Right (надясно) и ENT (Въвеждане), потребителите могат да зададат местно време и да потвърдят избора. Тогава инверторът ще покаже интерфейса за избор на държава, както е показано на Фигура 6.3:

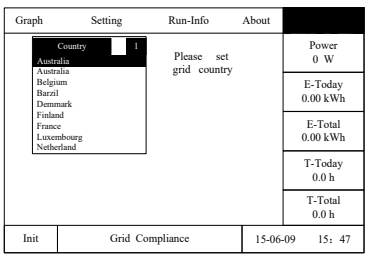

Фигура 6.3. Настройка на държава

Моля, натиснете бутона "ENT" и LCD дисплеят ще покаже страните за опция. Потребителите могат да натиснат "▼" или "▲", за да изберат правилната държава и да натиснат бутона "ENT", за да потвърдят избора.

Забележка: Конфигурацията на държавата на употреба трябва да бъде зададена, преди инверторът да започне да работи за първи път, в противен случай оборудването няма да работи правилно. Ако не успявате да намерите съответната държава, моля, прекъснете настройката и се свържете с контактния център.

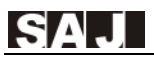

#### 6.2.2. Състояние

Ако държавата е зададена, LCD показва типа на машината при стартиране на инвертора, тогава той автоматично показва състоянието на работа на инвертора: Инициализация (Initialization), Нормално (Normal), Изчакване (Wait), Грешка (Fault) или Актуализация (Update).

| Състояние     | Обяснение                             |
|---------------|---------------------------------------|
| Инициализация | Стартиране на системата               |
| Нормално      | Инверторът функционира нормално       |
| Изчакване     | Инверторът е в режим на изчакване     |
| Грешка        | Възникнала е грешка при работа        |
| Актуализация  | Състояние на актуализация на софтуера |

При включване на AC ключа, LCD дисплеят започва да отброява секунди назад, след което инверторът започва свързване с мрежата.

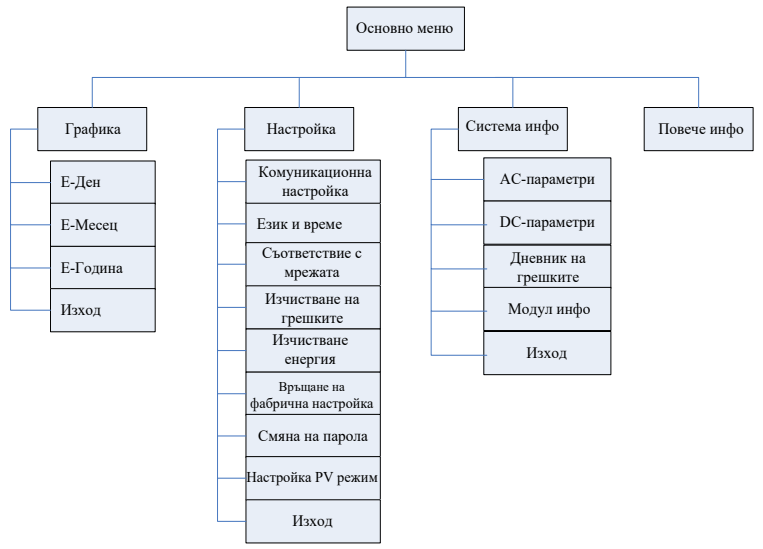

#### 6.2.3. LCD меню

Фигура 6.4. LCD меню

#### 6.2.4. Настройка на основните параметри на инвертора

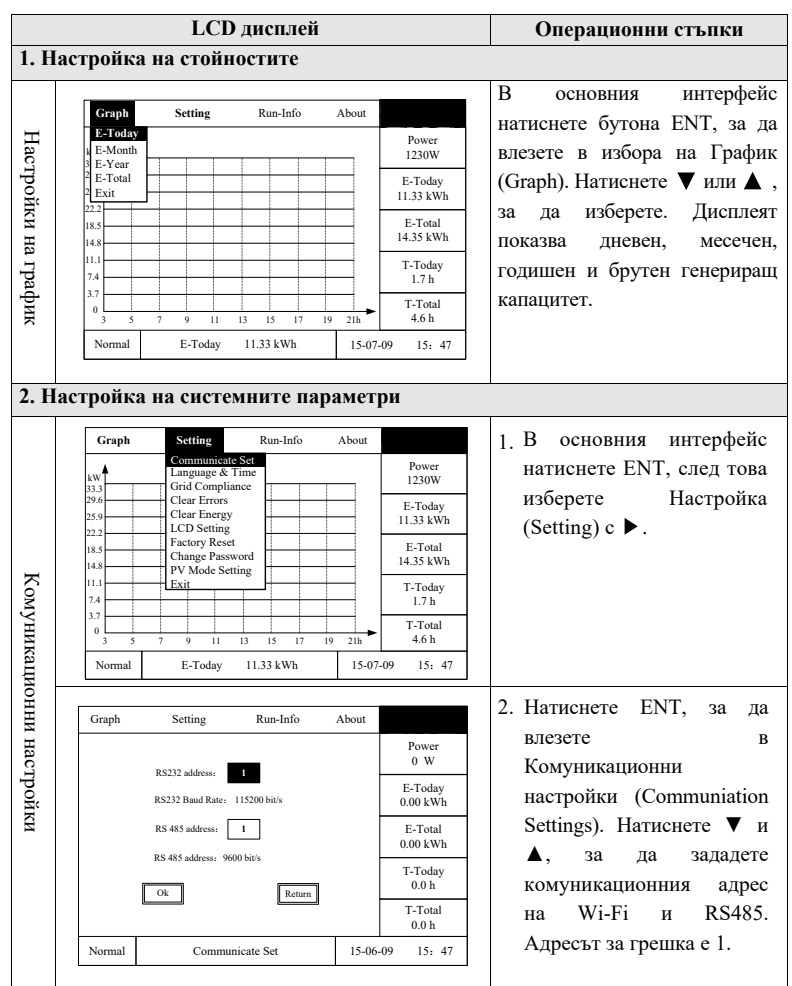

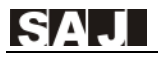

| Език и ме    | Graph         Setting         Run-Info         About           Communicate Set         Communicate Set         Power           333         Grid Compliance         1230W           25.9         LCD Setting         1230W           18.8         PV Mode Setting         11.1           7.4         Exit         14.3           7.4         Exit         14.3           7.4         Exit         1.7 h           7.7         1         1           3.5         7         9         11.3           Normal         E-Today         11.33 kWh         15-07-09                                                                                                    | <ol> <li>В основния интерфейс,<br/>натиснете ENT, след това<br/>изберете Настройка<br/>(Setting) с ►</li> </ol>                                                                                                    |
|--------------|----------------------------------------------------------------------------------------------------|----------------------------------------------------------------------------------------------------|
| стно време   | Graph         Setting         Run-Info         About           Language:         Eaglish         Power<br>0 W         Power<br>0 W           Date:         0923/2015         E-Today<br>0.00 kWh           Time:         13:23:56         E-Total<br>0.00 kWh           Ck         Return         T-Today<br>0.00 h           T-Total<br>0.0 h         T-Total<br>0.0 h           Normal         Language & Time         15-06-09         15: 47                                                                                                    | <ol> <li>Натиснете ▼ и след това<br/>натиснете ENT, за да<br/>влезете в Език и местно<br/>време (Language &amp; Time).<br/>Натиснете ▲ и ▼, за да<br/>зададете езика, датата и<br/>часа.</li> </ol>                                  |
| Сьответствие | Graph         Setting         Run-Info         About           Communicate Set<br>Language AF Time         Power<br>12.30W         Power<br>12.30W           33.3         Grid Compliance         Power<br>12.30W           25.9         Clear Energy         Forday           11.3         Factory Reset         Power<br>1.33 Wh           11.1         PV Mode Setting         Power<br>1.33 Wh           11.1         PV Mode Setting         Product Setting           13.3         Product Setting         Product Setting           11.1         PV Mode Setting         Product Setting           13.3         PV Mode Setting         Product Setting           1.7         Product Setting         Product Setting           1.7         PV Mode Setting         Product Setting           1.7         PV Mode Setting         Product Setting           1.7         Product Setting         Product Setting           1.7         Product Setting         Product Setting           1.7         Product Setting         Product Setting           1.7         Product Setting         Product Setting           1.7         Product Setting         Product Setting           1.7         Product Setting         Product Setting                                                                                                    | <ol> <li>В основния интерфейс,<br/>натиснете ENT, след това<br/>изберете Настройка<br/>(Setting) с ►</li> </ol>                                                                                                    |
| с мрежата    | Graph         Setting         Run-Info         About           Verify         Please enter         1230W           Image: Cancel in the image of the image of | <ol> <li>Натиснете ▼ и след това<br/>ENT, за да въведете<br/>парола, след това изберете<br/>Настройка на държава/<br/>регион (Country Setting)<br/>Внимание: Моля, свържете<br/>се със SA, ако имате<br/>нужда от парола.</li> </ol> |

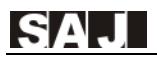

|       |                                                                                                    | 3. Натиснете ▲ и ▼, за да                              |
|-------|----------------------------------------------------------------------------------------------------|--------------------------------------------------------|
| 0     | Graph Setting Run-Info About                                                                                             | изберете държава. След                                 |
| ъо    | Country 1 Currently Australia Germany                                                                                    | о w това щракнете върху ОК, за                         |
| гвето | Australia<br>Belgium<br>Barzil<br>Demmark                                                                                | Е-Today<br>0.00 kWh Да запазите промените.             |
| стви  | Finland<br>France<br>Luxembourg                                                                                          | E-Total<br>0.00 kWh                                    |
| ° C   | Netherland                                                                                                    | T-Today                                                |
| мре   | Return                                                                                                    | 0.0 h                                                  |
| эжа   |                                                                                                    | 0.0 h                                                  |
| га    | Normal Grid Compliance 15-06-09                                                                                          | 9 15: 47                                               |
|       |                                                                                                    | 1. В основния LCD                                      |
|       | Graph Setting Run-Info About                                                                                             | интерфейс натиснете                                    |
|       | Communicate Set<br>Language & Time                                                                                       | Рочет бутона ENT, след това                            |
|       | 33.3 Grid Compliance                                                                                                    | натиснете ▶, за да влезете                             |
|       | 25.9 Clear Energy                                                                                                    | <sup>в-лодау</sup><br>11.33 kWh в Настройка (Setting). |
|       | 18.5 Factory Reset<br>Chance Password                                                                                    | E-Total                                                |
|       | 14.8 PV Mode Setting                                                                                                    | T.Today                                                |
|       |                                                                                                    | 1-100ay<br>1.7 h                                       |
|       | 5.7<br>0<br>3 5 7 9 11 13 15 17 19 21b                                                                                   | T-Total<br>4.6 b                                       |
|       | Normal         E-Today         11.33 kWh         15-07-0                                                                 | 9 15: 47                                               |
|       |                                                                                                    |                                                        |
|       |                                                                                                    |                                                        |
| Из    | Graph Setting Run-Info About                                                                                             | 2. Натиснете ∨ и след това                             |
| ыни   | 1                                                                                                    | Power Harrichere ENT, 3a da                            |
| ства  | -                                                                                                    | 1230W BJE3ETE B ИЗЧИСТВАНЕ На<br>E Today               |
| He I  | Attention : If you click the button "Ok", all<br>the Error records saved in the inverter will be<br>deleted permanently! | 11.33 kWh Records), след това                          |
| на гр |                                                                                                    | Е-Total<br>14.35 kWh Щракнете върху ОК, или се         |
| ешк   | Ok                                                                                                    | 1.7 h BEPHETE OOPATHO.                                 |
| ите   |                                                                                                    | T-Total<br>4.6 h                                       |
|       | Normal Clear Errors 15-07-0                                                                                              | 09 15: 47                                              |
|       | Graph Setting Run-Info About                                                                                             | 1. В основния LCD                                      |
|       | Communicate Set                                                                                                    | Роwer интерфейс натиснете                              |
|       | kW Language & Time<br>33.3 Grid Compliance                                                                               | 1230W бутона ENT, след това                            |
|       | 25.9 Clear Error<br>Clear Energy                                                                                         | E-Today Натиснете ▶, за да                             |
|       | 22.2 LCD Setting<br>Factory Reset                                                                                        | влезете в Настройка                                    |
|       | 14.8 PV Mode Setting                                                                                                    | 14.35 kWh (Setting).                                   |
|       | 11.1<br>7.4 Exit                                                                                                    | T-Today<br>1.7 h                                       |
|       | 3.7                                                                                                    | T-Total                                                |
|       | 3 5 7 9 11 13 15 17 19 21h                                                                                               | 4.6 h                                                  |
|       | Normal E-Today 11.33 kWh 15-07-0                                                                                         | 9 15:47                                                |

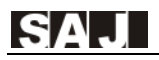

| Изч     | Graph Setting Run-Info About                                                                                                    | 2. Натиснете ▼, след което натиснете FNT за да                              |
|---------|----------------------------------------------------------------------------------------------------|-----------------------------------------------------------------------------|
| иства   | Power<br>1230V                                                                                                    | влезете в Изчистване на                                                     |
| ине да  | Attention : If you click the button "Ok", all E-l'Odt<br>the generated energy data such E-Today,E-<br>11.33 kV<br>deleted permanently! E T_ott | данните за енергията (Clear Energy), щракнете                               |
| анни    | 14.35 kV<br>T-Toda                                                                                                    | върху ОК или се върнете<br>обратно.                                         |
| 3a ei   | Ok Cancel 1.7 h                                                                                                    | Внимание! Изтриването е                                                     |
| ерги    | 4.6 h<br>Normal Clear Energy 15-07-09 15:                                                                                                    | 47                                                                          |
| R       |                                                                                                    |                                                                             |
|         | Graph Setting Run-Info About                                                                                                    | 1. В основния LCD<br>интерфейс натиснете                                    |
|         | kW Language & Time<br>3.3.3 Grid Compliance 1230W                                                                                              | бутона ENT, след това                                                       |
|         | 29.6 Clear Error E-Toda<br>25.9 Clear Energy 11.33 kV                                                                                          | натиснете ▶, за да                                                          |
| Hac     | LCD Setting         E-Tota           18.5         Factory Reset         E-Tota           14.8         Change Password         14.35 kV         | влезете в Настройка<br>h (Setting).                                         |
| Tpc     | PV Mode Setting                                                                                                    |                                                                             |
| йка     | 1.7 h                                                                                                    |                                                                             |
| на      | 3 5 7 9 11 13 15 17 19 21h 4.6 h                                                                                                    |                                                                             |
| LCI     | Normal E-10day 11.55 KWh 15-07-09 15:                                                                                                    | 4/                                                                          |
| )<br>ДД | Graph Setting Run-Info About                                                                                                    | 2. Натиснете ▼, след което                                                  |
| СШ      | Powe<br>1230                                                                                                    | влезете в Настройки на                                                      |
| R       | E-Tod                                                                                                    | у дисплея (LCD Setting).                                                    |
|         | 30 Seconds E-Tot                                                                                                    | $\sim$ След това натискаите $\blacktriangle$ и $\checkmark$ за да промените |
|         | 14.35 k                                                                                                    | у времето за заспиване на                                                   |
|         | Ok Cancel 1.7 H                                                                                                    | дисплея. Щракнете върху                                                     |
|         | 4.61                                                                                                    | ОК или се върнете                                                           |
|         | Normal LCD Setting 15-07-09 15:                                                                                                    |                                                                             |
|         | Graph Setting Run-Info About                                                                                                    | 1. В основния LCD                                                           |
| Фа      | Communicate Set<br>Language & Time Powe                                                                                                    | интерфеис натиснете<br>бутона ENT сцел това                                 |
| брі     | 33.3 Grid Compliance 1230V<br>29.6 Clear Error E-Tode                                                                                          | натиснете . за да                                                           |
| AHH     | 25.9 Clear Energy<br>22.2 LCD Setting 11.33 k <sup>2</sup>                                                                                     | <sup>ль</sup> влезете в Настройка                                           |
| а на    | Is.5         Inclusive Reset         E-Tota           14.8         Change Password         14.35 k²                                            | /h (Setting).                                                               |
| стр     | 11.1<br>7.4<br>T-Todi                                                                                                    | у                                                                           |
| ойка    | 3.7<br>0<br>3.5<br>7<br>9<br>1<br>1<br>1<br>3<br>15<br>17<br>19<br>21<br>4<br>6<br>16                                                          |                                                                             |
|         | Normal         E-Today         11.33         17         19         21n         40.01                                                           | 47                                                                          |
|         | · · ·                                                                                                    |                                                                             |

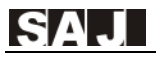

|        | Graph Setting Run-Info About                                                                                                    | 2. Натиснете V и след това                                                                                                    |
|--------|----------------------------------------------------------------------------------------------------|----------------------------------------------------------------------------------------------------|
|        | Verify                                                                                                    | Роwет 1230W ENT, за да въведете парола,                                                                                                    |
|        | Please enter                                                                                                    | Е-Today<br>1133 kWb Фабрична настройка                                                                                                    |
|        |                                                                                                    | E-Total (Factory Settings)                                                                                                    |
| đ      |                                                                                                    | 14.35 kWh Внимание: Моля, свържете се със SAL ако имате                                                                                                    |
| рабр   | Ok                                                                                                    | 1.7 h<br>Т-Total Нужда от парола.                                                                                                    |
| ична   | Normal Estaday 11.33 kWh 15.07.4                                                                                                    | 4.6 h                                                                                                    |
| а нас  | Normal E-today 11.55 KWI 15-07-0                                                                                                    |                                                                                                    |
| стро   | Graph Setting Run-Info About                                                                                                    | 3.Натиснете "ОК", за да                                                                                                    |
| йка    |                                                                                                    | Power<br>1230W                                                                                                    |
|        | Attention : If you click the button "Ok",<br>all generated energy data and error records saved in<br>inverter will be deleted permanently! The password | E-Today<br>11.33 kWh                                                                                                    |
|        | and grid compliance etc. will be reset to factory<br>setting.                                                                                           | E-Total<br>14.35 kWh                                                                                                    |
|        |                                                                                                    | T-Today<br>1.7 h                                                                                                    |
|        | Ok                                                                                                    | T-Total<br>4.6 h                                                                                                    |
|        | Normal Factory Reset 15-07-0                                                                                                    | 9 15: 47                                                                                                    |
|        | Graph Setting Run-Info About                                                                                                    | 1 D                                                                                                    |
|        | Communicate Set<br>kw Language & Time                                                                                                    | Рочет 1. В основния интерфеис<br>натиснете ENT бутона,                                                                                                    |
|        | 33.3 Grid Compliance<br>29.6 Clear Error<br>25.9 Clear Energy                                                                                           | E-Today<br>LI 33 kWh<br>LI 33 kWh<br>LI 30 kWh<br>LI 30 kWh |
|        | 22.2 LCD Setting<br>18.5 Factory Reset                                                                                                    | в настроика (Setting).                                                                                                    |
|        | 14.8 PV Mode Setting                                                                                                    | T-Today                                                                                                    |
| Ç      | 3.7                                                                                                    | 1.7 h<br>T-Total                                                                                                    |
| MЯHa   | 3 5 7 9 11 13 15 17 19 21h<br>Normal E-Today 11.33 kWh 15-07-                                                                                           | 4.6 h<br>09 15: 47                                                                                                    |
| ı Ha I |                                                                                                    |                                                                                                    |
| паро   | Graph Setting Run-Info About                                                                                                    | 2. Натиснете ▼ и след това<br>FNT за да въведете                                                                                                    |
| JIa    | Verify<br>Please enter                                                                                                    | 1230W Парола, след това изберете                                                                                                    |
|        |                                                                                                    | Подновяване на парола (Pasat Password)                                                                                                    |
|        | 0 0 0 0 0                                                                                                    | 14.35 kWh Внимание: Моля,                                                                                                    |
|        | Ok                                                                                                    | <sup>1-годау</sup><br>1.7 h свържете се със SAJ, ако                                                                                                    |
|        |                                                                                                    | имате нужда от парола.                                                                                                    |
|        | Normal E-today 11.33 kWh 15-07-                                                                                                    | 99 15: 47                                                                                                    |

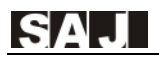

|      | Graph     | Setting                     | Run-Info        | About  |                      | 3. Въведете новата парола и                                          |
|------|-----------|-----------------------------|-----------------|--------|----------------------|----------------------------------------------------------------------|
| 0    |           |                             |                 |        | Power<br>1230W       | натиснете ОК, за да                                                  |
| HBW  | Please en | ter the new password :      |                 |        | E-Today<br>11.33 kWh | suitusiire npometiire.                                               |
| а на | 0         | 0 0                         | 0 0             | 0      | E-Total<br>14.35 kWh |                                                                      |
| паро |           | Ok                          | Cancel          |        | T-Today<br>1.7 h     |                                                                      |
| ла   |           |                             |                 |        | T-Total<br>4.6 h     |                                                                      |
|      | Normal    | Chang 1                     | assword         | 15-07  | -09 15:47            |                                                                      |
|      |           |                             |                 |        |                      |                                                                      |
|      | Graph     | Setting                     | Run-Info<br>Set | About  |                      | 1. В основния интерфейс                                              |
|      | kW        | Language & T                | ime             |        | Power<br>1230W       | натиснете ENT бутона,                                                |
|      | 29.6      | Clear Error                 |                 |        | E-Today              | след това 🕨, за да влезете                                           |
|      | 25.9      | Clear Energy<br>LCD Setting |                 |        | 11.33 kWh            | в Настройка (Setting).                                               |
|      | 18.5      | Factory Reset               | iond here       |        | E-Total              |                                                                      |
|      | 14.8      | PV Mode Sett                | ing             |        | 14.55 KWN            |                                                                      |
|      | 7.4       | Exit                        |                 |        | T-Today<br>1.7 h     |                                                                      |
|      | 3.7       |                             |                 |        | T-Total              |                                                                      |
|      | 3 5       | 7 9 11                      | 13 15 17 1      | 19 21h | 4.6 h                |                                                                      |
| F    | Normal    | E-Today                     | 11.33 kWh       | 15-07  | -09 15: 47           |                                                                      |
| Іаст | Graph     | Setting                     | Run-Info        | About  |                      | 2. Натиснете ▼ и след това ENT,                                      |
| poi  |           | Ű                           |                 |        | Power                | за да влезете в Настроика на PV                                      |
| іка  |           |                             |                 |        | 1230W                | след което потрърдете                                                |
| Ha   | PV        | Mode Setting                |                 |        | E-Today<br>11.33 kWh | след косто потвърдете.                                               |
| ł Ad | Р         | V Independent               |                 |        | E-Total<br>14.35 kWh | 1 - PV1, PV3, PV2 самостоятелно<br>2 - PV1 // PV2: PV3 самостоятелно |
| юж   |           |                             |                 | -      | T-Today<br>1.7 h     | 3 - PV1 // PV3; PV2 самостоятелно                                    |
| ИИ   |           | Ok                          | Cancel          | J      | T-Total              | 4 - PV2 // PV3; PV1 самостоятелно                                    |
|      |           |                             |                 |        | 4.6 h                | 5 - PV1 // PV2 // PV3                                                |
|      | Normal    | Chang                       | Password        | 15-    | 07-09 15: 47         |                                                                      |
|      |           |                             |                 |        |                      | Внимание: Този режим трябва да                                       |
|      |           |                             |                 |        |                      | оъде настроен преди инверторът                                       |
|      |           |                             |                 |        |                      | да оъде свързан към                                                  |
|      |           |                             |                 |        |                      | електрическата мрежа и не го                                         |
|      |           |                             |                 |        |                      | настроиванте, когато инверторът е                                    |
|      |           |                             |                 |        |                      | свързан към мрежата.                                                 |

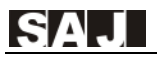

### 6.2.5. Проверка на параметрите на инвертора

| 1. Прове                                                                       | ерка на оп | еративнит                                                                         | ге пара | аметри на и                                                                                                    | нвертора                                                                                                    |
|--------------------------------------------------------------------------------|------------|-----------------------------------------------------------------------------------|---------|----------------------------------------------------------------------------------------------------|----------------------------------------------------------------------------------------------------|
| Graph<br>w<br>25.9<br>22.9<br>18.5<br>11.1<br>7.4<br>3.7<br>0<br>3.5<br>Normal | Setting    | Run-Info<br>AC-Parameter<br>DC-Parameter<br>Error-Records<br>Module-Infor<br>Exit | About   | Power<br>1230W<br>E-Today<br>11.33 kWh<br>E-Total<br>14.35 kWh<br>T-Total<br>1.7 h<br>T-Total<br>4.6 h<br>09 15: 47 | <ol> <li>В основния интерфейс<br/>натиснете ENT бутона, след<br/>това ▶ , за да влезете в<br/>Параметри AC (AC Parameters).</li> <li>Натиснете ENT, за да влезете в<br/>Run-Info, след което натискайте<br/>▼ или ▲, за да изберете<br/>необходимите параметри.<br/>Изберете с ENT и влезте, за да<br/>проверите стойността на<br/>съответните параметри.</li> </ol> |
| 2. Пров                                                                        | ерка на ин | формация                                                                          | ята за  | инвертора                                                                                                    | 1. В основния интерфейс                                                                                                    |
| Graph                                                                          | Setting    |                                                                                   |         | Power<br>1230W<br>E-Today<br>1.33 kWh<br>E-Total<br>14.35 kWh<br>T-Today<br>1.7 h                                   | <ul> <li>натиснете ENT бутона, след<br/>това , за да влезете в Повече<br/>инфо (About).</li> <li>2. Натиснете ENT, за да влезете в<br/>Повече инфо и да разгледате<br/>информация за типа оборудване,<br/>серийния номер, машинния код,</li> </ul>                                                                                                    |

### 6.2.6. Самодиагностика на инвертора

| ЕСЬ дисплеи                                                                                                    | Операционни стъпки                                                                                                    |
|----------------------------------------------------------------------------------------------------|----------------------------------------------------------------------------------------------------|
| иагностика                                                                                                    | 1                                                                                                    |
|                                                                                                    | Натиснете едновременно<br>◀ и ENT, за да влезете в<br>Самодиагностика.                                                                                                    |
| Graph         Setting         Run-Info         About           ●         Ovp (59,S2) test         Power 1230W           ●         Ovp10 (59,S1) test         E.Today           ●         Uvp (27,S1) test         E.Today           ●         Ofp (81>S1) test         E.Today           ●         Ofp (81>S1) test         E.Today           ●         Ofp (81>S1) test         T.Today           ●         Ufp (81 <s1) td="" test<="">         T.Today           ●         Ufp (81<s1) td="" test<="">         T.Today           ●         ALL test         Return           Normal         E.Today 11.33 kWh         18-11-09</s1)></s1)> | Забележка: 1. Тази<br>настройка се появява само<br>когато през съответствието<br>на мрежата е избрана<br>Италия.<br>2. Тази настройка трябва<br>да се използва, когато<br>инверторът е в нормално<br>състояние, свързано към<br>мрежата. |
| Graph         Setting         Run-Info         About <ovp< td="">         (59.S2)         test&gt;         1230W           Start Test         E-Today         11.33 kWh           View Results         Return         T-Today           I.7 h         T-Total           4.6 h         18.11-09</ovp<>                                                                                                    | <ol> <li>Изберете опцията Оvр<br/>(59.S2) тест и натиснете<br/>бутона ENT, за да<br/>влезете в настройката.</li> </ol>                                                                                                    |
| Graph         Setting         Run-Info         About <ovp< td="">         (59.S2)         test&gt;         Power           Testting,         please wait         E.Today         11.33 kWh           E.Today         14.35 kWh         F.Todal           14.35 kWh         T.Today         1.7 h           T.Today         1.7 h         T.Todal           Normal         E.Today         11.33 kWh</ovp<>                                                                                                    | 2.Изберете бутона за<br>начало на тест (Start Test)<br>и ENT, за да стартирате.                                                                                                    |
|                                                                                                    | Graph         Setting         Run-Info         About <ul></ul>                                                                                                    |

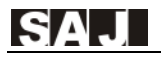

|               | Graph                                          | Setting                                                                                                    | Run-Info       | About  |                                      | 3.Когато самодиагностиката                                                                        |
|---------------|------------------------------------------------|----------------------------------------------------------------------------------------------------|----------------|--------|--------------------------------------|---------------------------------------------------------------------------------------------------|
|               |                                                | <ovp (59.5<="" td=""><td>52) results&gt;</td><td></td><td>Power<br/>1230W</td><td>приключи, резултатите ще се покажат автоматично. Можете също да изберете</td></ovp> | 52) results>   |        | Power<br>1230W                       | приключи, резултатите ще се покажат автоматично. Можете също да изберете                          |
|               |                                                | Vt: 26<br>Vs: 22                                                                                                    | 54.5V<br>21.8V |        | E-Today<br>11.33 kWh                 | Преглед на резултатите<br>(View Results) и па                                                     |
|               |                                                | Vo: 2<br>It: 20                                                                                                    | 21.3V<br>00 ms |        | E-Total<br>14.35 kWh                 | натиснете ENT, за да видите                                                                       |
|               |                                                | 18/11/09 1                                                                                                    | 5: 23 Pass     |        | T-Today<br>1.7 h                     | Забележка: Изберете NEXT                                                                          |
|               |                                                | Next                                                                                                    | Return         |        | T-Total<br>4.6 h                     | можете да видите                                                                                  |
|               | Normal                                         | E-Today                                                                                                    | 11.33 kWh      | 18-11- | 09 15: 47                            | елементи за тестване.                                                                             |
| вω            | Grant                                          | 6 - 44 m -                                                                                                    | Due lefe       | 41     |                                      | Натиснете ▼, изберете                                                                             |
| а сре         | Graph<br>O Ovp                                 | (59.S2) test                                                                                                    | Kun-Inio       | About  | Power                                | "Ovp10 (59.S1) test" и                                                                            |
| ата .<br>една | Ovp                                            | 10 (59.S1) tes                                                                                                    | t              |        | 1230W                                | натиснете бутона ENT, за да                                                                       |
| от п<br>та с  | O Uvp                                          | (27.S1) test                                                                                                    |                |        | E-Today<br>11.33 kWh                 | влезете в настройката.                                                                            |
| рен:<br>т-ст  | O Uvp.                                         | (81>.S1) test                                                                                                    |                |        | E-Total                              | Забележка: Следвайте                                                                              |
| апре<br>г на  | Ofp2                                           | (81>.S2) test                                                                                                    |                |        | 14.35 kWh                            | стъпките в точка 1, за да                                                                         |
| жен<br>нап    | O Ufp                                          | (81<.S1) test                                                                                                    |                |        | T-Today<br>1.7 h                     | стартирате теста и да видите                                                                      |
| ние 1<br>реж  | O Ufp2                                         | ? (81<.S2) tes<br>test                                                                                                    | t<br>Re        | turn   | T-Total<br>4.6 h                     | резултатите.                                                                                      |
| чест<br>ение  | Normal                                         | E-Today                                                                                                    | 11.33 kWh      | 18-11  | -09 15: 47                           |                                                                                                   |
| Te            | Croph                                          | Satting                                                                                                    | Bun Info       | About  |                                      | Натиснете бутона V. слел                                                                          |
| CT 3          | O Ovp                                          | (59.S2) test                                                                                                    | Kun-Imo        | About  | Power                                | което изберете_Uvp(27.S1)                                                                         |
| ащ            | Ovp                                            | 10 (59.S1) tes                                                                                                    | t              |        | 1230W                                | test и натиснете ENT, за да                                                                       |
| ата           | Uvp                                            | (27.S1) test                                                                                                    |                |        | E-Today<br>11.33 kWh                 | потвърдите настроиката.                                                                           |
| нис           |                                                | (81>.S1) test                                                                                                    |                |        | E-Total                              | Забележка: Следвайте                                                                              |
| ко            | O Ofp2                                         | 2 (81>.S2) tes                                                                                                    | t              |        | 14.35 kWh                            | стъпките в точка 1, за да                                                                         |
| нап           | 🔘 Ufp                                          | (81<.S1) test                                                                                                    |                |        | T-Today<br>1.7 h                     | видите резултатите.                                                                               |
| реж           |                                                | 2 (81<.S2) tes                                                                                                    | t Re           | eturn  | T-Total                              |                                                                                                   |
| ение          | Normal                                         | E-Today                                                                                                    | 11.33 kWh      | 18-11  | -09 15: 47                           |                                                                                                   |
|               |                                                |                                                                                                    |                |        |                                      | Натиснете бутона V. слел                                                                          |
| Вто           | Graph                                          | Setting                                                                                                    | Run-Info       | About  |                                      | което изберете Uvp2(27.S2)                                                                        |
| ри            | O Ovp                                          | (59.52) test<br>10 (59.S1) tes                                                                                                    | st             |        | Power<br>1230W                       | test и натиснете ENT. за ла                                                                       |
| чен           | O Uvp                                          | (27.S1) test                                                                                                    |                |        | E-Today                              | потвърлите настройката.                                                                           |
| [ Te          | Uvp                                            | 2 (27.S2) test                                                                                                    |                |        | 11.33 kWh                            | потронити                                                                                         |
| CTH           | O Ofp                                          | (81>.S1) test                                                                                                    |                |        | E-10tal<br>14.35 kWh                 |                                                                                                   |
| HF I          | 0.05                                           | 2 (815 82) too                                                                                                    | +              |        |                                      | Забележка: Слелвайте                                                                              |
| ō             | <ul> <li>O fp:</li> <li>O Ufb</li> </ul>       | 2 (81>.S2) tes<br>(81<.S1) test                                                                                                    | t              |        | T-Today                              | Забележка: Следвайте стъпките в точка 1 за да                                                     |
| ICKO 1        | O Ofp:<br>O Ufp<br>O Ufp                       | 2 (81>.S2) tes<br>(81<.S1) test<br>2 (81<.S2) tes                                                                                                    | it<br>it 🔽     | 1      | T-Today<br>1.7 h                     | Забележка: Следвайте стъпките в точка 1, за да стартирате теста и да вилите                       |
| ско нап       | O Ofp:     O Ufp     O Ufp     O Ufp     O ALI | 2 (81>.S2) tes<br>(81<.S1) test<br>2 (81<.S2) tes<br>L test                                                                                                    | t<br>st R      | eturn  | T-Today<br>1.7 h<br>T-Total<br>4.6 h | Забележка: Следвайте<br>стъпките в точка 1, за да<br>стартирате теста и да видите<br>резултатите. |

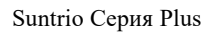

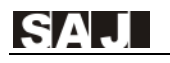

|                                                            |                                                                                                    | Натиснете бутона 🗸 след                                                                                                    |
|------------------------------------------------------------|----------------------------------------------------------------------------------------------------|----------------------------------------------------------------------------------------------------|
| Te                                                         | Graph Setting Run-Info About                                                                                                    |                                                                                                    |
| CT                                                         | Ovp (59.S2) test Power                                                                                                    | което изберете Ufp(81>.S1)                                                                                                    |
| ВИ                                                         | Ovp10 (59.S1) test 1230W                                                                                                    | test и натиснете ENT, за да                                                                                                    |
| 8                                                          | Uvp (27.S1) test E-Today                                                                                                    | потвърдите настройката.                                                                                                    |
| KO                                                         | Uvp2 (27.S2) test                                                                                                    | 1                                                                                                    |
| чес                                                        | Ofp (81>.S1) test     E-Total                                                                                                    |                                                                                                    |
| TO                                                         | Ofp2 (81>.S2) test                                                                                                    | Забележка: Следваите                                                                                                    |
| HI                                                         | Ufp (81<.S1) test T-Today                                                                                                    | стъпките в точка 1, за да                                                                                                    |
| a<br>3                                                     | Ufp2 (81<.S2) test                                                                                                    | стартирате теста и да видите                                                                                                    |
| aII                                                        | ALL test Return 4.6 h                                                                                                    | л л л л                                                                                                    |
| ГИ                                                         | Normal E-Today 11.33 kWh 18-11-09 15: 47                                                                                                    | pesymanne.                                                                                                    |
| â                                                          |                                                                                                    |                                                                                                    |
| Β                                                          |                                                                                                    |                                                                                                    |
| Iol                                                        | Graph Setting Run-Info About                                                                                                    |                                                                                                    |
| Ч                                                          | Ovp (59.S2) test Power                                                                                                    | което изберете Ufp2(81>.S2)                                                                                                    |
| іна                                                        | Ovp10 (59.S1) test 1230W                                                                                                    | test и натиснете ENT, за да                                                                                                    |
| ВИ                                                         | Uvp (27.S1) test E-Today                                                                                                    | потвърлите настройката.                                                                                                    |
| ICO                                                        | Uvp2 (27.S2) test                                                                                                    |                                                                                                    |
| KOU                                                        | Ofp (81>.S1) test E-Total<br>14.35 kWh                                                                                                    |                                                                                                    |
| lec                                                        | Ofp2 (81>.S2) test                                                                                                    | Забележка: Следвайте                                                                                                    |
| TO                                                         | O Ufp (81<.S1) test 1.7 h                                                                                                    | стъпките в точка 1, за да                                                                                                    |
| гна                                                        | Ufp2 (81<.S2) test                                                                                                    | стартирате теста и да видите                                                                                                    |
| 3a                                                         | ALL test 4.6 h                                                                                                    | neovurorute                                                                                                    |
| ЩИ                                                         | Normal E-Today 11.33 kWh 18-11-09 15: 47                                                                                                    | pesymatine.                                                                                                    |
| та                                                         |                                                                                                    | -                                                                                                    |
|                                                            |                                                                                                    |                                                                                                    |
|                                                            |                                                                                                    | Натисиете бутона 🔻                                                                                                    |
| Τe                                                         | Graph Setting Run-Info About                                                                                                    | Натиснете бутона ▼,                                                                                                    |
| Тест                                                       | Graph         Setting         Run-Info         About           O         Ovp         (59.S2)         test         Power                                                                                                    | Натиснете бутона <b>▼</b> ,<br>изберете Ufp(81<.S1) test и                                                                                                    |
| Тест ни                                                    | Graph         Setting         Run-Info         About           ○         Ovp (59.S2) test         Power           ○         Ovp10 (59.S1) test         1230W                                                                                                    | Натиснете бутона ▼,<br>изберете Ufp(81<.S1) test и<br>натиснете ENT, за да                                                                                                    |
| Тест ниск                                                  | Graph         Setting         Run-Info         About           ○         Ovp (59.S2) test         Power           ○         Ovp10 (59.S1) test         1230W           ○         Uvp (27.S1) test         E-Today                                                                                                    | Натиснете бутона ▼,<br>изберете Ufp(81<.S1) test и<br>натиснете ENT, за да<br>потвърдите настройката.                                                                                                    |
| Тест нискоч                                                | Graph         Setting         Run-Info         About           ○         Ovp (59.S2) test         Power           ○         Ovp10 (59.S1) test         1230W           ○         Uvp10 (27.S1) test         E-Today           ○         Uvp2 (27.S2) test         H1.33 kWh                                                                                                    | Натиснете бутона ♥,<br>изберете Ufp(81<.S1) test и<br>натиснете ENT, за да<br>потвърдите настройката.                                                                                                    |
| Тест нискочес                                              | Graph         Setting         Run-Info         About           ○         Ovp (59.S2) test         Power           ○         Ovp10 (59.S1) test         1230W           ○         Uvp (27.S1) test         E-Today           ○         Uvp2 (27.S2) test         E-Todal           ○         Ofp (81>.S1) test         E-Todal                                                                                                    | Натиснете бутона ▼,<br>изберете Ufp(81<.S1) test и<br>натиснете ENT, за да<br>потвърдите настройката.                                                                                                    |
| Тест нискочестот                                           | Graph         Setting         Run-Info         About           ○         Ovp (59,S2) test         Power           ○         Ovp10 (59,S1) test         1230W           ○         Uvp (27,S1) test         E-Today           □         Uvp (27,S2) test         E-Today           □         Uvp (27,S2) test         E-Total           ○         Ofp (81>,S1) test         E-Total           □         Ofp2 (81>,S2) test         14.35 kWh                                                                                                    | Натиснете бутона ▼,<br>изберете Ufp(81<.S1) test и<br>натиснете ENT, за да<br>потвърдите настройката.<br>Забележка: Следвайте                                                                                                    |
| Тест нискочестотна                                         | Graph         Setting         Run-Info         About           O         Ovp (59,S2) test         Power           O         Ovp10 (59,S1) test         1230W           U         Uvp (27,S1) test         E-Today           I1.33 kWh         Ofp (81>,S1) test         E-Total           Vip (27,S2) test         14.35 kWh           Ofp (81>,S1) test         T-Today           I.7 b         U/p (81<,S1) test                                                                                                    | Натиснете бутона ▼,<br>изберете Ufp(81<.S1) test и<br>натиснете ENT, за да<br>потвърдите настройката.<br>Забележка: Следвайте<br>стъпките в точка 1, за да                                                                                                    |
| Тест нискочестотна за                                      | Graph         Setting         Run-Info         About           ○         Ovp (59,S2) test         Power           ○         Ovp10 (59,S1) test         1230W           ○         Uvp (27,S1) test         E-Today           □         Uvp2 (27,S2) test         E-Total           □         Ofp (81>S1) test         E-Total           □         Ofp (81>S2) test         I4.35 kWh           ○         Ufp (81 <s1) td="" test<="">         T-Today           □         Ufp (81<s1) td="" test<="">         T-Today           □         Ufp2 (81<s2) td="" test<="">         T-Total</s2)></s1)></s1)>                                                                                                    | Натиснете бутона ▼,<br>изберете Ufp(81<.S1) test и<br>натиснете ENT, за да<br>потвърдите настройката.<br>Забележка: Следвайте<br>стъпките в точка 1, за да<br>стартирате теста и да видите                                                                                                    |
| Тест нискочестотна защи                                    | Graph         Setting         Run-Info         About           ○         Ovp (59,S2) test         Power           ○         Ovp10 (59,S1) test         1230W           ○         Uvp (27,S1) test         E-Today           11.33 kWh         ○         Ofp (81>,S1) test           ○         Ofp (81>,S1) test         E-Total           14.35 kWh         ○         Ofp (81>,S2) test           ○         Utp (16, 81         E-Total           14.35 kWh         ○         Ofp (81>,S2) test           ○         Utp (81<,S1) test                                                                                                    | Натиснете бутона ▼,<br>изберете Ufp(81<.S1) test и<br>натиснете ENT, за да<br>потвърдите настройката.<br>Забележка: Следвайте<br>стъпките в точка 1, за да<br>стартирате теста и да видите<br>резултатите.                                                                                                    |
| Тест нискочестотна защита                                  | Graph         Setting         Run-Info         About           O         Ovp (59,S2) test         Power           O         Ovp10 (59,S1) test         1230W           U         Uvp (27,S1) test         E-Today           I1.33 kWh         Ofp (81>.S1) test         E-Total           I4.35 kWh         Ofp (81>.S2) test         T-Today           Utp (281         Utp (281         T-Total           Utp (281         Return         T-Total           ALL test         Return         16-109                                                                                                    | Натиснете бутона ▼,<br>изберете Ufp(81<.S1) test и<br>натиснете ENT, за да<br>потвърдите настройката.<br>Забележка: Следвайте<br>стъпките в точка 1, за да<br>стартирате теста и да видите<br>резултатите.                                                                                                    |
| Тест нискочестотна защита в                                | Graph         Setting         Run-Info         About           ○         Ovp (59,S2) test         Power           ○         Uvp (59,S1) test         1230W           ○         Uvp (27,S1) test         E-Today           ○         Ofp (81>.S1) test         E-Todal           ○         Ofp (81>.S1) test         E-Todal           ○         Ofp (81>.S1) test         E-Todal           ○         Ofp 2 (81>.S2) test         T-Todal           ○         Ufp (81<.S1) test                                                                                                    | Натиснете бутона ▼,<br>изберете Ufp(81<.S1) test и<br>натиснете ENT, за да<br>потвърдите настройката.<br>Забележка: Следвайте<br>стъпките в точка 1, за да<br>стартирате теста и да видите<br>резултатите.                                                                                                    |
| Тест нискочестотна защита Втој                             | Graph         Setting         Run-Info         About           ○         Ovp (59,2) test         Power           ○         Ovp10 (59,S1) test         1230W           ○         Uvp (27,S1) test         E-Today           ○         Ofp (81>.S1) test         E-Total           ○         Ofp (81>.S1) test         T-Today           ○         Ufp (81<.S1) test                                                                                                    | Натиснете бутона ▼,<br>изберете Ufp(81<.S1) test и<br>натиснете ENT, за да<br>потвърдите настройката.<br>Забележка: Следвайте<br>стъпките в точка 1, за да<br>стартирате теста и да видите<br>резултатите.<br>Натиснете ▼, изберете                                                                                                    |
| Тест нискочестотна защита Вторич                           | Graph         Setting         Run-Info         About           O         Ovp         (59,S2)         test         Power           O         Ovp10         (59,S1)         test         1230W           U         Uvp (27,S1)         test         E-Today           Uvp2         (27,S2)         test         E-Total           I4.35 kWh         Ofp         (81>,S1)         test           Ufp         (81>,S1)         test         1.7 h           Ufp         (81<,S1)                                                                                                    | Натиснете бутона ▼,<br>изберете Ufp(81<.S1) test и<br>натиснете ENT, за да<br>потвърдите настройката.<br>Забележка: Следвайте<br>стъпките в точка 1, за да<br>стартирате теста и да видите<br>резултатите.<br>Натиснете ▼, изберете<br>Ufp2(81<.S2) test и натиснете                                                                                                    |
| Тест нискочестотна защита Вторичен                         | $\begin{tabular}{ c c c c c c c c c c c c c c c c c c c$                                                                                                    | Натиснете бутона ▼,<br>изберете Ufp(81<.S1) test и<br>натиснете ENT, за да<br>потвърдите настройката.<br>Забележка: Следвайте<br>стъпките в точка 1, за да<br>стартирате теста и да видите<br>резултатите.<br>Натиснете ▼, изберете<br>Ufp2(81<.S2) test и натиснете<br>ENT, за да потвърдите                                                                                                    |
| Тест нискочестотна защита Вторичен тес                     | Graph         Setting         Run-Info         About           O         Ovp (59,S2) test         Power           O         Ovp10 (59,S1) test         1230W           O         Uvp (27,S1) test         E-Today           O         Ofp (81>,S1) test         E-Total           O         Ofp (81>,S2) test         T-Total           O         Ufp (81<,S1) test                                                                                                    | Натиснете бутона ▼,<br>изберете Ufp(81<.S1) test и<br>натиснете ENT, за да<br>потвърдите настройката.<br>Забележка: Следвайте<br>стъпките в точка 1, за да<br>стартирате теста и да видите<br>резултатите.<br>Натиснете ▼, изберете<br>Ufp2(81<.S2) test и натиснете<br>ENT, за да потвърдите<br>настройката.                                                                                                    |
| Тест нискочестотна защита Вторичен тест н                  | Graph         Setting         Run-Info         About           O         Ovp (59,S2) test         Power           O         Ovp (10 (59,S1) test         1230W           O         Uvp (27,S1) test         E-Today           O         Uvp (27,S1) test         E-Total           O         Ofp (81>S2) test         E-Total           O         Ofp (81>S1) test         T-Total           O         Ufp (81 <s1) td="" test<="">         T-Total           O         Ufp (81<s2) td="" test<="">         T-Total           O         Ufp (81<s2) td="" test<="">         T-Total           ALL test         Return         15: 47           Graph         Setting           O         Ovp (59.S2) test         Power           O         Ovp (59.S1) test         1230W           O         Uvp (27.S1) test         E-Today           Uvp (27.S1) test         E-Today</s2)></s2)></s1)>                                                                                                    | Натиснете бутона ▼,<br>изберете Ufp(81<.S1) test и<br>натиснете ENT, за да<br>потвърдите настройката.<br>Забележка: Следвайте<br>стъпките в точка 1, за да<br>стартирате теста и да видите<br>резултатите.<br>Натиснете ▼, изберете<br>Ufp2(81<.S2) test и натиснете<br>ENT, за да потвърдите<br>настройката.                                                                                                    |
| Тест нискочестотна защита Вторичен тест ниск               | $\begin{tabular}{ c c c c c c c } \hline $Graph$ & Setting & Run-Info & About \\ \hline $\bigcirc$ Ovp (59,2) test & $Power \\ \hline $\bigcirc$ Ovp (59,S1) test & $1230W \\ \hline $\bigcirc$ Uvp (27,S1) test & $E-Today \\ $11,33 kWh$ \\ \hline $\bigcirc$ Ofp (81>,S1) test & $E-Total \\ $14,35 kWh$ \\ \hline $\bigcirc$ Ofp (81>,S1) test & $1.7 today \\ $0$ Uvp (281<,S2) test & $1.7 today \\ $0$ Ufp (81<,S1) test & $1.7 today \\ $0$ Ufp (81<,S1) test & $1.7 today \\ $1.7 b$ \\ \hline $\bigcirc$ Ufp (81<,S1) test & $1.7 today \\ $1.7 b$ \\ \hline $Orp (59,S2) test & $Return & $4.6 th \\ \hline $Normal & $E-Today $ 11.33 kWh $ 18-11-09 $ 15: 47 \\ \hline \hline $Graph $ Setting $ Run-Info $ About $ \\ \hline $\bigcirc$ Ovp (59,S2) test $ $Power $ 1230W \\ \hline $\bigcirc$ Uvp (27,S1) test $ $123 kWh $ \\ \hline $\bigcirc$ Ovp (59,S1) test $ $123 kWh $ \\ \hline $\bigcirc$ Ofp (81>,S1) test $ $133 kWh $ $133 kWh $ \\ \hline $\bigcirc$ Ofp (81>,S1) test $ $133 kWh $ $133 kWh $ $133 kWh $ $133 kWh $ \\ \hline $\hline $\bigcirc$ Ofp (81>,S1) test $ $133 kWh $ $143 kWh $ $133 kWh $ $133 $ | Натиснете бутона ▼,<br>изберете Ufp(81<.S1) test и<br>натиснете ENT, за да<br>потвърдите настройката.<br>Забележка: Следвайте<br>стъпките в точка 1, за да<br>стартирате теста и да видите<br>резултатите.<br>Натиснете ▼, изберете<br>Ufp2(81<.S2) test и натиснете<br>ENT, за да потвърдите<br>настройката.                                                                                                    |
| Тест нискочестотна защита Вторичен тест нискоче            | $\begin{tabular}{ c c c c c c c } \hline \hline Graph & Setting & Run-Info & About \\ \hline \hline \hline \hline \hline \hline \hline \hline \hline \hline \hline \hline \hline \hline \hline \hline \hline \hline $                                                                                                    | <ul> <li>Натиснете бутона ▼, изберете Ufp(81&lt;.S1) test и натиснете ENT, за да потвърдите настройката.</li> <li>Забележка: Следвайте стъпките в точка 1, за да стартирате теста и да видите резултатите.</li> <li>Натиснете ▼, изберете Ufp2(81&lt;.S2) test и натиснете ENT, за да потвърдите настройката.</li> <li>Забележка: Следвайте</li> </ul>                                                                     |
| Тест нискочестотна защита Вторичен тест нискочестс         | $\begin{tabular}{ c c c c c c c } \hline \hline Graph & Setting & Run-Info & About \\ \hline \hline \hline \hline \hline \hline \hline \hline \hline \hline \hline \hline \hline \hline \hline \hline \hline \hline $                                                                                                    | <ul> <li>Натиснете бутона ▼, изберете Ufp(81&lt;.S1) test и натиснете ENT, за да потвърдите настройката.</li> <li>Забележка: Следвайте стъпките в точка 1, за да стартирате теста и да видите резултатите.</li> <li>Натиснете ▼, изберете Ufp2(81&lt;.S2) test и натиснете ENT, за да потвърдите настройката.</li> <li>Забележка: Следвайте стъпките в точка 1, за да</li> </ul>                                           |
| Тест нискочестотна защита Вторичен тест нискочестотна      | $\begin{tabular}{ c c c c c c c c c c c c c c c c c c c$                                                                                                    | <ul> <li>Натиснете бутона ▼, изберете Ufp(81&lt;.S1) test и натиснете ENT, за да потвърдите настройката.</li> <li>Забележка: Следвайте стъпките в точка 1, за да стартирате теста и да видите резултатите.</li> <li>Натиснете ▼, изберете Ufp2(81&lt;.S2) test и натиснете ENT, за да потвърдите настройката.</li> <li>Забележка: Следвайте стъпките в точка 1, за да стартирате теста и да видите резултатите.</li> </ul> |
| Тест нискочестотна защита Вторичен тест нискочестотна за   | $\begin{tabular}{ c c c c c c c c c c c c c c c c c c c$                                                                                                    | <ul> <li>Натиснете бутона ▼, изберете Ufp(81&lt;.S1) test и натиснете ENT, за да потвърдите настройката.</li> <li>Забележка: Следвайте стъпките в точка 1, за да стартирате теста и да видите резултатите.</li> <li>Натиснете ▼, изберете Ufp2(81&lt;.S2) test и натиснете ENT, за да потвърдите настройката.</li> <li>Забележка: Следвайте стъпките в точка 1, за да стартирате теста и да видите резултатите.</li> </ul> |
| Тест нискочестотна защита Вторичен тест нискочестотна защи | Graph         Setting         Run-Info         About           O         Ovp (59,S2) test         Power           O         Ovp10 (59,S1) test         1230W           Uvp (27,S1) test         E-Today           O         Ofp (81>-S1) test         E-Today           O         Ofp (81>-S1) test         T-Today           Ufp (81 <s1) td="" test<="">         T-Today           Ufp (81<s1) td="" test<="">         T-Today           O         Otp (81&gt;-S1) test         T-Total           ALL test         Return         4.6 h           Normal         E-Today         11.3 kWh           0         Ovp (59,S2) test         Power           0         Ovp (59,S2) test         Power           0         Ovp (59,S2) test         Power           0         Ovp (10 (59,S1) test         Power           0         Uvp (27,S1) test         E-Today           0         Uvp (27,S2) test         E-Today           0         Uvp (81&lt;-S1) test</s1)></s1)>                                                                                                    | <ul> <li>Натиснете бутона ▼, изберете Ufp(81&lt;.S1) test и натиснете ENT, за да потвърдите настройката.</li> <li>Забележка: Следвайте стъпките в точка 1, за да стартирате теста и да видите резултатите.</li> <li>Натиснете ▼, изберете Ufp2(81&lt;.S2) test и натиснете ENT, за да потвърдите настройката.</li> <li>Забележка: Следвайте стъпките в точка 1, за да стартирате теста и да видите резултатите.</li> </ul> |

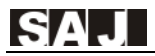

| Graph     | Setting                            | Run-Info  | About  |                      |
|-----------|------------------------------------|-----------|--------|----------------------|
|           | o (59.S2) test<br>o10 (59.S1) test | t         |        | Power<br>1230W       |
|           | p (27.S1) test                     |           |        | E-Today<br>11.33 kWh |
| O Ofp     | (81>.S1) test                      |           |        | E-Total<br>14.35 kWh |
|           | o (81<.S1) test                    |           |        | T-Today<br>1.7 h     |
| Ufp<br>AL | 52 (81<.S2) test<br>L test         | F         | Return | T-Total<br>4.6 h     |
| Normal    | E-Today                            | 11.33 kWh | 18-11  | -09 15: 47           |

Натиснете бутона **▼**, изберете Пълен тест (ALL test) и потвърдете с ENT.

Забележка: 1. Операцията за откриване е същата като точка 1.

2. Пълният тест започва от точка 1 до точка 8 от самодиагностиката.

3. Когато тестът приключи, резултатите ще се видят от т. 1.

#### Внимание:

1.Ако даден параметър не е тестван, резултатът ще бъде следният:

| Graph  | Setting                                                    | Run-Info  | About                |           |  |
|--------|------------------------------------------------------------|-----------|----------------------|-----------|--|
|        | <ovp (59<="" td=""><td></td><td>Power<br/>1230W</td></ovp> |           | Power<br>1230W       |           |  |
|        | No Br                                                      |           | E-Today<br>11.33 kWh |           |  |
|        | NO K                                                       |           | E-Total<br>14.35 kWh |           |  |
|        | Next Return                                                |           |                      |           |  |
|        |                                                            |           |                      |           |  |
| Normal | E-Today                                                    | 11.33 kWh | 18-11                | -09 15:47 |  |

2.Ако тестването по някои от параметрите се провали, резултатът ще бъде следният:

| Graph  | Setting                                                                          | Run-Info   | About                |                  |  |
|--------|----------------------------------------------------------------------------------|------------|----------------------|------------------|--|
|        | <ovp (59<="" td=""><td>.S2) test&gt;</td><td></td><td>Power<br/>1230W</td></ovp> | .S2) test> |                      | Power<br>1230W   |  |
|        | T 4                                                                              |            | E-Today<br>11.33 kWh |                  |  |
|        | Test la                                                                          |            | E-Total<br>14.35 kWh |                  |  |
|        |                                                                                  |            |                      | T-Today<br>1.7 h |  |
|        | Next Return                                                                      |            |                      |                  |  |
| Normal | E-Today                                                                          | 11.33 kWh  | 18-11                | 09 15: 47        |  |

## 6.3. Оперативен мониторинг

Оборудването притежава RS232 и RS485 интерфейс. RS232 интерфейсът може да се свързва към Wi-Fi модул, Ethernet модул, GPRS модул, които могат да се използват за наблюдение на състоянието на работа.

① Чрез свързване на интернет посредством Wi-Fi модула и качване на инверторните данни на сървъра, потребителите могат да наблюдават оперативната информация на инвертора чрез уеб-базиран портал или мобилно приложение. Моля, изтеглете мобилното приложение от официалния уебсайт на SAJ.

<sup>(2)</sup> Чрез свързване на интернет посредством Ethernet модула и качване на данните от инвертора на сървър, потребителите могат да наблюдават оперативната информация на оборудването чрез уеб-базиран портал или мобилно приложение, изтеглено от официалния уебсайт на SAJ.

③ Чрез свързване на интернет посредством GPRS модул и качване на данните от инвертора на сървър, потребителите могат да наблюдават оперативната информация на оборудването чрез уеб-базиран портал или мобилно приложение, изтеглено от официалния уебсайт на SAJ.

Потребителите могат да прилагат протокол Modbus през RS485 заедно със SAJ Logger за наблюдение на данните на инвертора. За подробна инструкция за работа, моля, вижте ръководството за потребителя на SAJ Logger.

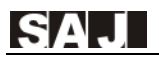

# Глава 7 Код на грешките и отстраняване на проблеми

На LCD дисплея се появявават кодове на съответните грешки съгласно следната таблица:

| Код на грешка | Обяснение                                                          |  |
|---------------|--------------------------------------------------------------------|--|
| 01            | Грешка реле Master                                                 |  |
| 02            | Грешка съхранение Master                                           |  |
| 03            | Висока температура Master                                          |  |
| 04            | Ниска температура Master                                           |  |
| 05            | Изгубване вътрешна комуникация Master                              |  |
| 06            | Грешка GFCI устройства Master                                      |  |
| 07            | Грешка DCI устройства Master                                       |  |
| 08            | Грешка сензор напрежение Master                                    |  |
| 09/11/13      | L1/L2/L3 Високо напрежение Master                                  |  |
| 10/12/14      | L1/L2L3 Ниско напрежение Master                                    |  |
| 15/16/17      | L1/L2/L3 Високи средни стойности на напрежението за 10 мин. Master |  |
| 18/20/22      | L1/L2/L3 Висока честота Master                                     |  |
| 19/21/23      | L1/L2/L3 Ниска честота Master                                      |  |
| 24/25/26      | L1/L2/L3 Грешка загуба мрежа Master                                |  |
| 27            | Грешка GFCI Master                                                 |  |
| 28/29/30      | L1/L2/L3 Грешка DCI Master                                         |  |
| 31            | Грешка изолация Master                                             |  |
| 32            | Дисбаланс напрежение проводни линии Master                         |  |
| 33            | Високо напрежение проводни линии Master                            |  |
| 34            | Ниско напрежение проводни линии Master                             |  |
| 35/36/37      | L1/L2/L3 Висок ток Master                                          |  |
| 38            | Високо напрежение хардуерни проводни линии Master                  |  |
| 39/40         | PV1/PV2,PV3 Висок ток хардуер Master                               |  |
| 41/42/43      | L1/L2/L3 Висок ток хардуер мрежа Master                            |  |
| 45/46/47/48   | Грешка вентилатор 1/2/3/4 Master                                   |  |
| 50            | Загуба вътрешна комуникация Slave                                  |  |
| 51/52/53      | L1/L2/L3 Грешка консистентност на данните напрежение Slave         |  |
| 54/55/56      | L1/L2/L3 Грешка консистентност на данните честота Slave            |  |

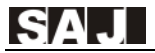

| 57       | Консистентност данни GFCI Slave                            |  |
|----------|------------------------------------------------------------|--|
| 58/59/60 | L1/L2/L3 Консистентност данни DCI Slave                    |  |
| 61/63/65 | L1/L2/L3 Високо напрежение мрежа Slave                     |  |
| 62/64/66 | L1/L2/L3 Ниско напрежение мрежа Slave                      |  |
| 67/69/71 | L1/L2/L3 Висока честота Slave                              |  |
| 68/70/72 | L1/L2/L3 Ниска честота Slave                               |  |
| 73/74/75 | L1/L2/L3 Грешка Няма мрежа Slave                           |  |
| 76/77/80 | PV1 /PV2/PV3 Високо напрежение Slave                       |  |
| 78/79/82 | PV1/PV2/PV3 Висок ток Slave                                |  |
| 81       | Загуба комуникация между дисплея и контролния панел Master |  |
| 83       | Грешка откриване напрежение към земя Master                |  |
| 84       | Грешка PV вход Master                                      |  |

Таблица 7.1 Код на грешките

Основните методи за отстраняване на системни грешки в инвертора са следните:

| Таблица | 7.2. | Отстраняване | на грешки |
|---------|------|--------------|-----------|
|---------|------|--------------|-----------|

| Грешка                       | Отстраняване                                                                                                    |
|------------------------------|----------------------------------------------------------------------------------------------------|
| Грешка реле                  | Ако тази грешка се появява често, моля, свържете се с вашия                                                                                                    |
|                              | дистрибутор или телефон на SAJ.                                                                                                    |
| Грешка съхранение            | Ако тази грешка се появява често, моля, свържете се с вашия                                                                                                    |
| 1 1                          | дистрибутор или телефон на SAJ.                                                                                                    |
| Грешка висока<br>температура | Проверете дали радиаторът е блокиран, дали инверторът е с прекалено<br>висока или твърде ниска температура, ако гореспоменатите са в норма,<br>моля, свържете се с вашия дистрибутор или сервизен център на SAJ. |
| Грешка GFCI<br>устройство    | Ако тази грешка се появява често, моля, свържете се с вашия<br>дистрибутор или телефон на SAJ.                                                                                                    |
| Грешка DCI                   | Ако тази грешка се появява често, моля, свържете се с вашия                                                                                                    |
| устройство                   | дистрибутор или телефон на SAJ.                                                                                                    |
| Грешка сензор                | Ако тази грешка се появява често, моля, свържете се с вашия                                                                                                    |
| напрежение                   | дистрибутор или телефон на SAJ.                                                                                                    |
|                              | ·Проверете връзката между инвертора и мрежата.                                                                                                    |
|                              | ·Проверете настройките на мрежовите стандарти на инвертора.                                                                                                    |
| AC Voltage Error             | ·Ако напрежението на мрежата е по-високо от регулацията на локалната                                                                                                    |
| (Грешка АС                   | мрежа, моля, обърнете се към техници, които да регулират волтажа в точката на подаване или да променят стойността на регулираното                                                                                |
| напрежение)                  | напрежение.                                                                                                    |
|                              | • Ако напрежението на мрежата е в регулирания диапазон, но на дисплея                                                                                                    |

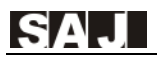

|                                     | все още е тази грешка, моля, свържете се с дистрибутор или SAJ.                                                                                                    |
|-------------------------------------|----------------------------------------------------------------------------------------------------|
| Frequency Error<br>(Грешка честота) | Проверете набора от държави и проверете честотата на<br>локалната мрежа. Ако тези данни са въведени правилно, моля,<br>свържете се с вашия дистрибутор или сервизен център на SAJ.                                                                                                    |
| No Grid Error                       | Проверете състоянието на връзката между АС страната на                                                                                                    |
| (Няма връзка с                      | инвертора и мрежата. Ако данните са правилно въведени, моля,                                                                                                    |
| мрежата)                            | свържете се с вашия дистрибутор или сервизен център на SAJ.                                                                                                    |
| GFCI Error<br>(Грешка GFCI )        | Проверете изолационното съпротивление на положителната и<br>отрицателната страна на слънчевия панел; проверете дали инверторът е в<br>мокра среда; проверете заземяването. Ако гореспоменатите са нормални,<br>моля, свържете се с вашия дистрибутор или сервиз на SAJ.                        |
| DCI Error                           | Ако винаги е налично съобщение за такава грешка, моля,                                                                                                    |
| (Грешка DCI)                        | свържете се с вашия дистрибутор или сервизен център на SAJ.                                                                                                    |
| ISO Error<br>(Грешка ISO)           | Проверете изолационното съпротивление на положителната и<br>отрицателната страна на слънчевия панел; проверете дали<br>инверторът е в мокра среда; проверете дали заземяването на<br>инвертора е разхлабено. Ако гореспоменатите са в норма,<br>моля, свържете се с вашия дистрибутор или SAJ. |
| Current High<br>(Висок ток)         | Проверете състоянието на връзката между инвертора и мрежата и<br>проверете дали натоварването на мрежата е стабилно. Ако всичко<br>е в норма, моля, свържете се с вашия дистрибутор или SAJ.                                                                                                   |
| Bus Voltage High                    | Проверете настройките на соларния панел. Системният софтуер на SAJ                                                                                                    |
| (Високо напрежение                  | може да ви помогне. Ако всичко изглежда нормално, моля, свържете се с                                                                                                    |
| проводни линии)                     | вашия дистрибутор или сервиз на SAJ.                                                                                                    |
| PV Current High                     | Ако винаги е налично съобщение за такава грешка, моля,                                                                                                    |
| (PV Висок ток)                      | свържете се с вашия дистрибутор или сервизен център на SAJ.                                                                                                    |
| PV Voltage Fault                    | Проверете настройките на соларния панел. Системният софтуер на SAJ                                                                                                    |
| (PV Грешка                          | може да ви помогне. Ако всичко изглежда нормално, моля, свържете се с                                                                                                    |
| напрежение)                         | вашия дистрибутор или сервиз на SAJ.                                                                                                    |
| Lost Communication<br>(Няма връзка) | Проверете връзката на комуникационните проводници между контролната<br>платка и платката на дисплея. Ако всичко е в норма, моля, свържете се с<br>вашия дистрибутор или сервиз на SAJ.                                                                                                    |
| Grounding detect                    | Проверете дали фазовата линия е заземена, или не. Ако всичко                                                                                                    |
| Error                               | изглежда в норма, моля, свържете се с вашия дистрибутор или                                                                                                    |
| (Грешка заземяваие)                 | сервиз на SAJ.                                                                                                    |
| PV Input Error                      | Проверете дали настройката за PV режим е правилна. Ако изглежда                                                                                                    |
| (Грешка PV вход)                    | в норма, моля, свържете се с вашия дистрибутор или SAJ.                                                                                                    |

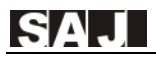

# Глава 8 Рециклиране и изхвърляне

Това устройство не трябва да бъде изхвърляно като битов отпадък. Инвертор, който е достигнал края на живота си и не е нужен, трябва да бъде върнат на вашия дилър, или да го оставите в съответния пункт за събиране и рециклиране на излязло от употреба ЕЕО за вашия район.

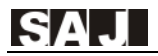

# Глава 9 Гаранционен сервиз

Моля, вижте Гаранционната карта.

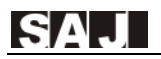

# Глава 10 Контакт със SAJ

Гуанджоу Сандзин Електрик Ко. Лтд.

KHP, Guangzhou SAJ Innovation Park 9 Lizhishan Road, Science City, Guangzhou HTZ

Пощенски код: 510663

Уебсайт: <u>http://www.saj-electric.com</u>

#### Техническа поддръжка и сервиз

тел.: +86 20-6660 8588

факс: +86 20-6660 8589

имейл: <u>service@saj-electric.com</u>

#### Международни продажби

тел.: +86 20 6660 8618/6660 8619/6660 8588/6660 0086

факс:+86 020 6660 8589

имейл: info@saj-electric.com

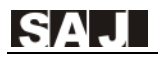

## Гаранционна политика на SAJ

#### Стандартен гаранционен период

Гуанджоу Сандзин Електрик Ко. Лтд. (SAJ) предоставя стандартен гаранционен срок от 66 месеца (5,5 години) за инверторите от сериите Sununo-TL, Suntrio-TL, Sununo Plus и Suntrio Plus, считано от датата на изпращане от фабриката на SAJ, или 60 месеца (5 години), считано от датата, отбелязана на фактурата за покупко-продажба (който от двата срока е подълъг).

#### Удължаване на гаранцията

Купувачът на инвертори SAJ (инвертори от сериите Sununo-TL и Suntrio-TL, Sununo Plus и Suntrio Plus) може да удължи гаранционния срок с 18 месеца от датата на споразумението или 30 месеца от датата на изпращане от SAJ. Това става, като предоставите серийния номер на устройството и разписката за покупко-продажба (който от двата срока е по-кратък). Можете да закупите удължаването на гаранцията за 10 години, 15 години, 20 години или 25 години, но не прилагайте удължаването след посочената дата, иначе вашето заявление няма да бъде прието. За повече подробности, моля, вижте формуляра за заявление за удължаване на гаранцията.

След като покупката на удължаването на гаранцията влезе в сила, SAJ ще изпрати сертификат за удължаване на гаранцията на клиента за потвърждение на удължения гаранционен период.

#### Гаранционни условия

Ако вашият инвертор се повреди и изисква отстраняване на неизправности, моля, свържете се директно с вашия дистрибутор или дилър. Като алтернатива, можете да дадете кратка обратна връзка до горещата линия за обслужване на SAJ за регистриране, след което да изпратите вашата гаранционна карта до нашия сервизен отдел по факс или имейл, за да обработим искането ви за гаранция.

По време на гаранционния период SAJ покрива всички разходи за подмяна на съответния продукт или части от него, за които е доказано, че дефектите са настъпили при проектирането или производството. За да заявите гаранцията съгласно гаранционната политика на SAJ, е необходимо да ни предоставите следната информация и документация относно дефектния инвертор:

1. Продуктов № на модела (например Suntrio Plus 20К) и сериен номер (например 22030G1825EN00001)

2. Копие на фактурата и гаранционния сертификат на инвертора.

3. Копие на монтажния протокол и дата на монтаж.

4.Съдържание на съобщението за грешка на LCD екрана (ако е налично) или друга информация, която би била полезна за определяне на дефекта.

5.Подробна информация за цялата система (модули, схеми и т.н.).

6.Документация на предишни искове / размяна (ако е приложимо).

# След получаване на гореизброените данни, SAJ ще реши как да се процедира:

1.Ремонт в база на SAJ или оторизиран сервизен център.

- 2. Ремонт на място, осигурен от сервизен център на SAJ.
- 3. Замяна с устройство на еквивалентна стойност според модела и експлоатационната възраст.

В случай на замяна, останалата част от първоначалния гаранционен срок ще бъде прехвърлена на заместващото устройство. Няма да получите нов сертификат, тъй като правото ви е документирано в SAJ.

Ако инверторът трябва да бъде заменен след оценка, SAJ незабавно ще изпрати резервен блок. Дефектният инвертор трябва да бъде изпратен обратно до най-близкия сервизен център на SAJ чрез опаковане в оригиналната му опаковка, ако е възможно.

#### Следгаранционен сервиз

Ако на инвертора му е необходима поддръжка след изтичане на гаранцията, SAJ начислява такса за обслужване на място, части, разходи за труд и логистична такса на крайния потребител. Подробен стандарт се отнася до изброената таблица.

| Вид услуга                      | Ремонт в сервизен център                                | Ремонт на място                             |
|---------------------------------|---------------------------------------------------------|---------------------------------------------|
| Без замяна<br>на резервни части | Труд + логистични такси<br>(до и от SAJ център)         | Труд + такса присъствие<br>на място         |
| Със замяна на части             | Труд + части + логистични такси<br>(до и от SAJ център) | Труд + такса присъствие<br>на място + части |

- Такса за присъствие на място: Разходи за пътуване и време, прекарано от техника, при посещението на място.
- Резервни части: Разходи за резервни части (включително всички приложиими такси за доставки или административни услуги).
- Труд: Разход за работно време, начислена за техническия персонал, който ремонтира, поддържа, монтира хардуер или инсталира софтуер, и отстранява грешки по дефектния продукт.
- Логистична такса: Разходи за доставка, мита и други приложими разходи, при изпращането на дефектни продукти от потребителя до SAJ и/или ремонтираните продукти обратно от SAJ до потребителя.

#### Отпадане на отговорността

Дефекти, причинени от следните обстоятелства, няма да бъдат покривани от гаранцията на производителя (за установяването на фактите са отговорни и упълномощени дилърите или дистрибуторите на SAJ):

◆ Гаранционната карта не е изпратена към Дистрибутор/Дилър или SAJ;

 Продуктът е модифициран, части от него са подменяни, или са правени опити за поддръжка;

◆ При промяна или опити за промяна или изтриване на серийни номера или печати от страна на неоторизирани от SAJ техници;

• Неправилен монтаж или пускане в експлоатация;

◆ Неспазване на разпоредбите за безопасност (VDE стандарти и др.);

 При неправилно съхранение и повреда на инвертора по време на престой в склад на Дилъра или крайния потребител;

◆ Транспортни щети (включително надраскване, причинено от движение в опаковката по време на експедиция). Иск трябва да бъде направен директно до спедиторската / застрахователната компания веднага щом контейнерът / опаковката бъде разтоварена и се установи такава повреда;

♦ Неспазване на Ръководството за потребителя, Ръководството за монтаж и Съображенията за безопасност, било то в тяхната цялост или отчасти;

Неправилна употреба или злоупотреба с инвертора;

Недостатьчна вентилация на инвертора;

 Влияние на чужди предмети и непреодолима сила (мълния, пренапрежение на мрежата, тежко време, пожар и др.);

◆ За допълнителна информация относно регулирането и надеждността на SAJ гаранцията, моля, посетете нашия уебсайт: <u>www.saj-electric.com</u>.

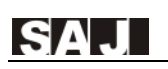

## Гаранционна карта

Инсталаторът трябва да попълни втория формуляр при инсталацията на инвертора. При иск по гаранцията, моля, попълнете формулярите по-долу и изпратете тази страница на SAJ, прикрепена към фактурата за клиента.

### За попълване от Клиента

| Име:  |          |         |
|-------|----------|---------|
| Град: | Държава: | П.К.:   |
| Тел.: | Факс:    | E-mail: |

### Информация за устройството

| Тип устройство:                          | Сериен №.(S/N):                |  |  |
|------------------------------------------|--------------------------------|--|--|
| Фактура №:                               | Пускане в експлоатация - дата: |  |  |
| Дата и час на аварията:                  |                                |  |  |
| Съобщение за грешка (Надпис на дисплея): |                                |  |  |
| Кратко описание на аварията и снимка:    |                                |  |  |
|                                          |                                |  |  |
|                                          |                                |  |  |
|                                          |                                |  |  |
|                                          |                                |  |  |
|                                          |                                |  |  |
|                                          |                                |  |  |
|                                          |                                |  |  |
|                                          |                                |  |  |
| Подпис:                                  | Дата:                          |  |  |
|                                          |                                |  |  |

Х

## За попълване от техническия персонал

| Използвани модули:          |         |                               |        |  |
|-----------------------------|---------|-------------------------------|--------|--|
| Модули за стринг:           |         | № стринг:                     |        |  |
| Фирма, монтираща об-ването: |         | Лиценз за представителство №: |        |  |
| Фирма:                      |         |                               |        |  |
| Населено място:             | Държава |                               | П.К.:  |  |
| Тел.:                       | Факс:   |                               | Имейл: |  |
| Подпис:                     | ·       | Дата:                         |        |  |

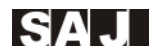

## Гуанджоу Сандзин Електрик Ко. Лтд.

Адрес: КНР, Guangzhou SAJ Innovation Park 9 Lizhishan Road, Science City, Guangzhou High-tech Zone Пощенски код: 510663 тел.: +86 20-6660 8588 факс: +86 20-6660 8589 Уебсайт: http://www.saj-electric.com

\* Поради постоянното развитие и подобрение на нашите продукти, техническите параметри в настоящото ръководство могат да бъдат променени или модифицирани без предупреждение

Адрес: КНР, SAJ Innovation Park, 9 Lizhishan Road, Science City, Guangzhou HTZ, Guangdong Zip: 510663 Тел.: +86 20 6660 0082 Факс: +86 20-6660 8589 Web: http://www.saj-electric.com